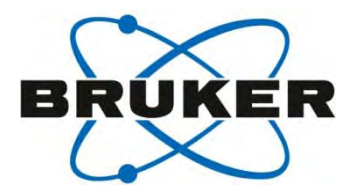

#### 固体NMRによる多核測定の設定

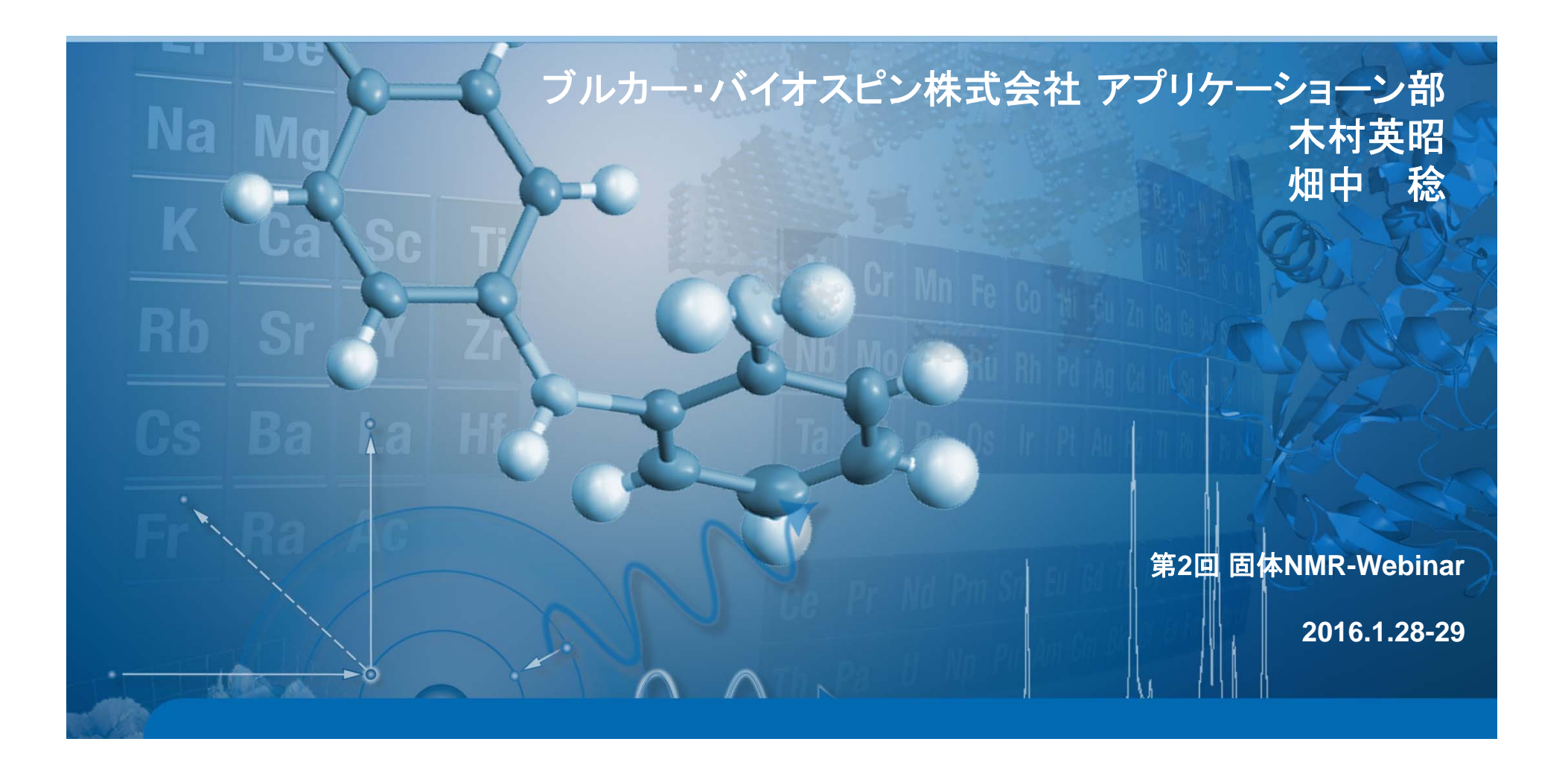

#### Webinarの主旨

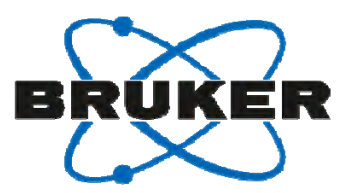

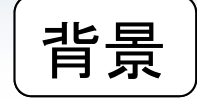

近年、材料科学の進展により、有機・無機ハイブリッド化合物等が盛んに研究・開発されるようになってきている。

新規化合物を原子レベルで、かつ、多岐にわたる核種から観測 できるNMRは非常に有効な研究手法であり、重要性が高まっ てきている。

#### 目的

固体NMRを有効活用するため、自ら自由自在に核種設定ができるようになる。

#### Outline

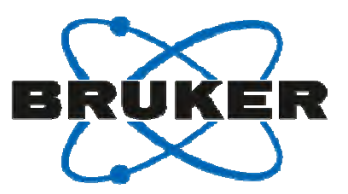

- 1. 有機•無機複合材料
- 2. NMRにおける測定対象核
- 3. 標準サンプル
- 4. プローブスペックシート
  - (読み方と核種変更におけるプローブの設定方法)
- 5. 多核測定の設定を始める前に
- 6. スピン量子数 (/) = ½ 核の設定方法
- 7. スピン量子数 (1) > ½ 核の設定方法

#### 1. 有機•無機複合材料

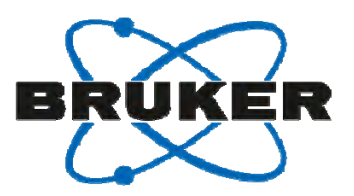

#### *従来: マイクロレベルでの混合物 (機械的な混合)* 例1. 無機物の有機高分子への添加:フィラー 例2. 金属表面の有機高分子での修飾:コーティング

有機高分子または無機物それぞれの物性を反映

近年: ナノレベルでの混合物 (化学反応等による混合) 有機無機ハイブリッド高分子

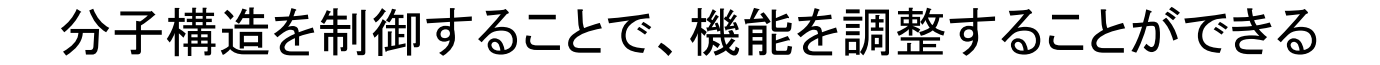

#### 有機無機ハイブリッド高分子の例

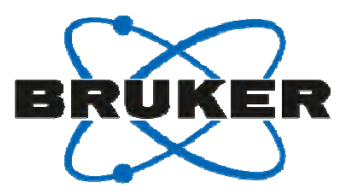

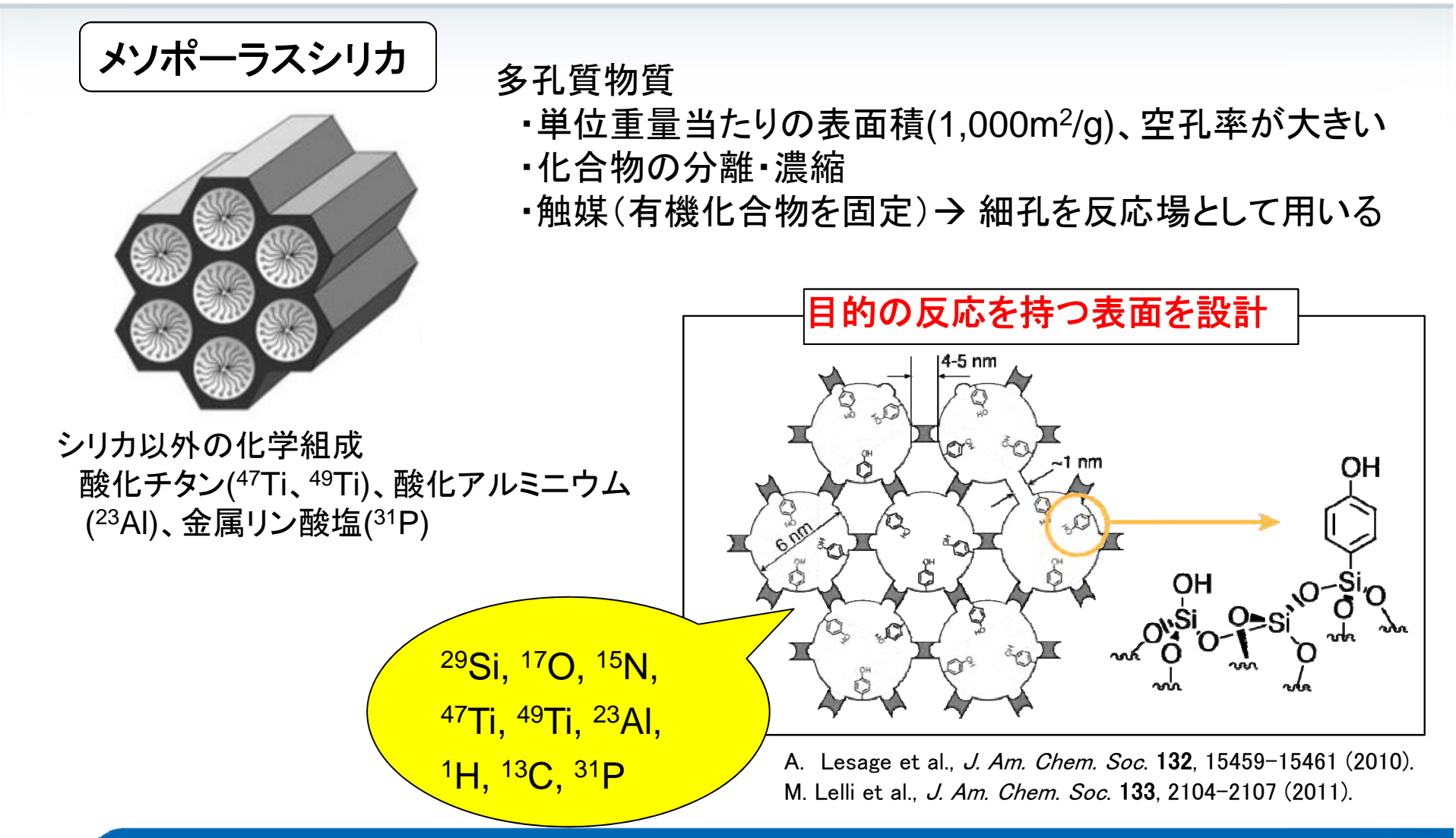

#### 2. NMRにおける測定対象核

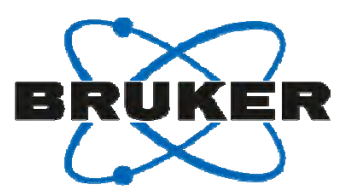

|    |                       |     | E                   | 의 뷰I | 主     | : F | ጠ  |    | った日本 |         | 友                                   |       |     |    |    |    |    | . [ | 一代表的                                | りな核種 🗕                              |
|----|-----------------------|-----|---------------------|------|-------|-----|----|----|------|---------|-------------------------------------|-------|-----|----|----|----|----|-----|-------------------------------------|-------------------------------------|
| н  |                       |     | 同别衣工UNNIK 餛別核<br>He |      |       |     |    |    |      |         | I = 1/2                             |       |     |    |    |    |    |     |                                     |                                     |
| Li | Ве                    |     |                     |      |       |     |    |    |      |         |                                     | в     | с   | N  | ο  | F  | Ne |     |                                     | <sup>1</sup> H<br><sup>13</sup> C   |
| Na | Mg                    |     |                     |      |       |     |    |    |      |         |                                     | AI    | Si  | Р  | s  | СІ | Ar |     |                                     | <sup>15</sup> N<br>29 <b>C</b> i    |
| к  | Ca                    | Sc  | Ti                  | v    | Cr    | Mn  | Fe | Co | Ni   | Cu      | Zn                                  | Ga    | Ge  | As | Se | Br | Kr |     | :                                   | <sup>31</sup> P                     |
| Rb | Sr                    | Y   | Zr                  | Nb   | Мо    | Тс  | Ru | Rh | Pd   | Ag      | Cd                                  | In    | Sn  | Sb | Те | ı  | Xe |     | / = 1                               | / = 3/2                             |
| Cs | Ba                    | La* | Hf                  | Та   | w     | Re  | Os | Ir | Pt   | Au      | Hg                                  | ті    | Pb  | Bi | Ро | At | Rn |     | <sup>2</sup> H<br><sup>6</sup> Li   | <sup>7</sup> Li<br><sup>11</sup> B  |
| Fr | Ra                    | Ac* |                     | •    | •     |     |    |    | •    |         | •                                   | •     | •   |    | •  | •  |    |     | <sup>14</sup> N                     | <sup>23</sup> Na                    |
|    |                       |     | La*                 | Ce   | Pr    | Nd  | Pm | Sm | Eu   | Gd      | Tb                                  | Dy    | Но  | Er | Tm | Yb | Lu |     | / = 5/2                             | <sup>39</sup> K<br><sup>87</sup> Rb |
|    |                       |     | Ac*                 | Th   | Ра    | U   | Np | Pu | Am   | Cm      | Bk                                  | Cf    | Es  | Fm | Md | No | Lr |     | <sup>17</sup> O<br><sup>25</sup> Mg |                                     |
|    |                       |     | L                   | 1    | 1     |     |    |    |      |         | 1                                   |       |     |    | I  |    | I  |     | <sup>27</sup> AI                    | <sup>45</sup> Sc                    |
|    | ──核スピン>1/2 ──核スピン=1/2 |     |                     |      |       |     |    |    |      | / = 9/2 | <sup>51</sup> ∨<br><sup>59</sup> Co |       |     |    |    |    |    |     |                                     |                                     |
|    |                       |     | 1                   | >    | 1/2 - | ~75 | 5% |    |      | 1       | = 1                                 | 1/2 ~ | -25 | 5% |    |    |    |     | <sup>93</sup> Nb                    |                                     |

#### "ednuc"コマンドによる核種の表示

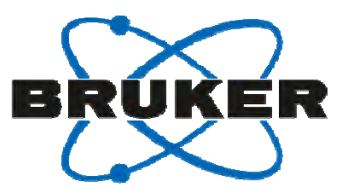

| <b>泉</b> 十     | 亏               |          |               |               |                     |            |                     |      |              |                          | 周波数                 |
|----------------|-----------------|----------|---------------|---------------|---------------------|------------|---------------------|------|--------------|--------------------------|---------------------|
| 🎃 Nuclei table |                 |          |               |               | ×                   |            | 🤹 Nuclei table      |      |              |                          | X                   |
| △ Nucleus      | Name            |          | 3C) Spin      | Frequency (re | el. 1H)             |            | Nucleus             | Name | Recepti      | vity (rel. 13C) 🛛 Spin 🤇 | Frequency (rel. 1H) |
| 1H H           | l 🍓 Nuclei ta   |          |               |               |                     | <u>~ 1</u> |                     | ノ国   | 重于致          |                          | 426.90122314        |
| 2Н С           | Nucleus         | A Name   | ecentivity (r | al 13C) SERV  |                     | ole        | 1                   |      |              |                          | 400.23              |
| ЗНе Н          | 274             | Aluminum | Nuclei tr     |               | <del>度 () い</del> し | ·) ···     | ····                | x    | 🗸 🗸 Spin 🚺 I | Frequency (rel. 1H)      | 376.592460225       |
| 3Н Т           | 121Sh           | Antimony |               | IDIE          |                     | ·          |                     |      | 7            | 32.5427013 🔺             | 304.892960705       |
| 6Li L          | -12100<br>1235h | Antimony | Nucleus       | Name          | Receptivity (rel    | Spin       | Frequency (rel. 1H) |      | 6            | 39.904167711             | 230.868024827       |
| 7Li L          | 12000           | Arcenic  | 1H            | Hydrogen      | 5680.0              | 1/2        | 400.23              | •    | 5            | 52.80754689              | 228.62418336        |
| 9Be E          | 12580           | Barium   | 19F           | Fluorine      | 4730.0              | 1/2        | 376.592460225       |      | 9/2          | 97.960975191             | 162.016073707       |
| 10B E          | 127Ba           | Barium   | 93Nb          | Niobium       | 2740.0              | 9/2        | 97.960975191        | =    | 9/2          | 90.08507315              | 155.544574733       |
| 11B E          | 3 0Ro           | Bondlium | 51V           | Vanadium      | 2160.0              | 7/2        | 105.27228878        | -    | 9/2          | 87.700915047             | 149.248296454       |
| 13C C          | 2008            | Bismuth  | 99Tc          | Technetium    | 2130.0              | 9/2        | 90.08507315         |      | 9/2          | 64.314111362             | 142.610990196       |
| 14N N          |                 | Boron    | 115ln         | Indium        | 1890.0              | 9/2        | 87.700915047        |      | 9/2          | 87.513311237             | 130.957073044       |
| 15N N          |                 | Boron    | 45Sc          | Scandium      | 1710.0              | 7/2        | 97.222859018        |      | 9/2          | 15.39924948              | 130.950249123       |
| 170 0          | 70Br            | Bromino  | 141Pr         | Praseodymi    | 1650.0              | 5/2        | 122.550426          |      | 9/2          | 17.345255791             | 128.40968914        |
| 19F F          | 01Br            | Bromino  | 59Co          | Cobalt        | 1570.0              | 7/2        | 94.96286827         |      | 9/2          | 13.961283125             | 126.271640469       |
| 21Ne N         | 1110d           | Codmium  | 7Li           | Lithium       | 1540.0              | 3/2        | 155.544574733       |      | 9/2          | 10.0737891               | 122.550426          |
| 23Na 5         | S 112Cd         | Cadmium  | 27AI          | Aluminum      | 1170.0              | 5/2        | 104.287366776       |      | 7/2          | 105.27228878             | 122.056958419       |
| 25Mg N         | 113Cu           | Caumium  | 165Ho         | Holmium       | 1020.0              | 7/2        | 85.409082           |      | 7/2          | 97.222859018             | 113.680100494       |
| 27AI A         | 43Ca            | Calcium  | 55Mn          | Manganese     | 994.0               | 5/2        | 99.213887201        |      | 7/2          | 94.96286827              | 111.304707428       |
| 29Si 5         | Silance         | Carbon   | 209Bi         | Bismuth       | 777.0               | 9/2        | 64.314111362        |      | 7/2          | 85.409082                | 108.088186991       |
| 31P F          | 13308           | Cesium   | 205TI         | Thallium      | 769.0               | 1/2        | 230.868024827       |      | 7/2          | 56.535052974             | 106.122877588       |
| 33S S          | S azol          | Chiorine | 11B           | Boron         | 754.0               | 3/2        | 128.40968914        |      | 7/2          | 52.494735127             | 105.86843937        |
| 35CI 0         | 5101            | Chionne  | 1271          | lodine        | 530.0               | 5/2        | 80.075961218        |      | 7/2          | 47.98597608              | 105.27228878        |
| 37CI 0         | 5000            | Chromium | 23Na          | Sodium        | 525.0               | 3/2        | 105.86843937        |      | 7/2          | 45.6422292               | 104.739158407       |
|                | 5900            | Copail   | 121Sb         | Antimony      | 520.0               | 5/2        | 95.777348327        |      | 7/2          | 51.866674199             |                     |
|                | 63Cu            | Copper   | 187Re         | Rhenium       | 490.0               | 5/2        | 91.05872868         |      | 7/2          | 20.882888761             | Save Close          |
|                | 65CU            | Copper   | 151Eu         | Europium      | 483.0               | 5/2        | 99.497178           |      | 7/2          | 21.812535 👻              |                     |
|                |                 | Add/Edit | 31P           | Phosphorus    | 377.0               | 1/2        | 162.016073707       |      |              |                          |                     |
|                |                 |          | 63Cu          | Copper        | 365.0               | 3/2        | 106.122877588       | Ŧ    | Restore      | Save Close               |                     |
|                |                 |          |               | Add/Edit      | Print Delete        | Res        | tore Save Close     | •    |              |                          | _                   |

#### 3. 標準サンプル

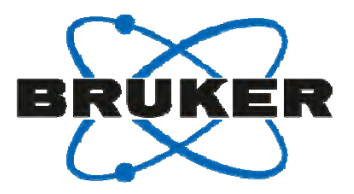

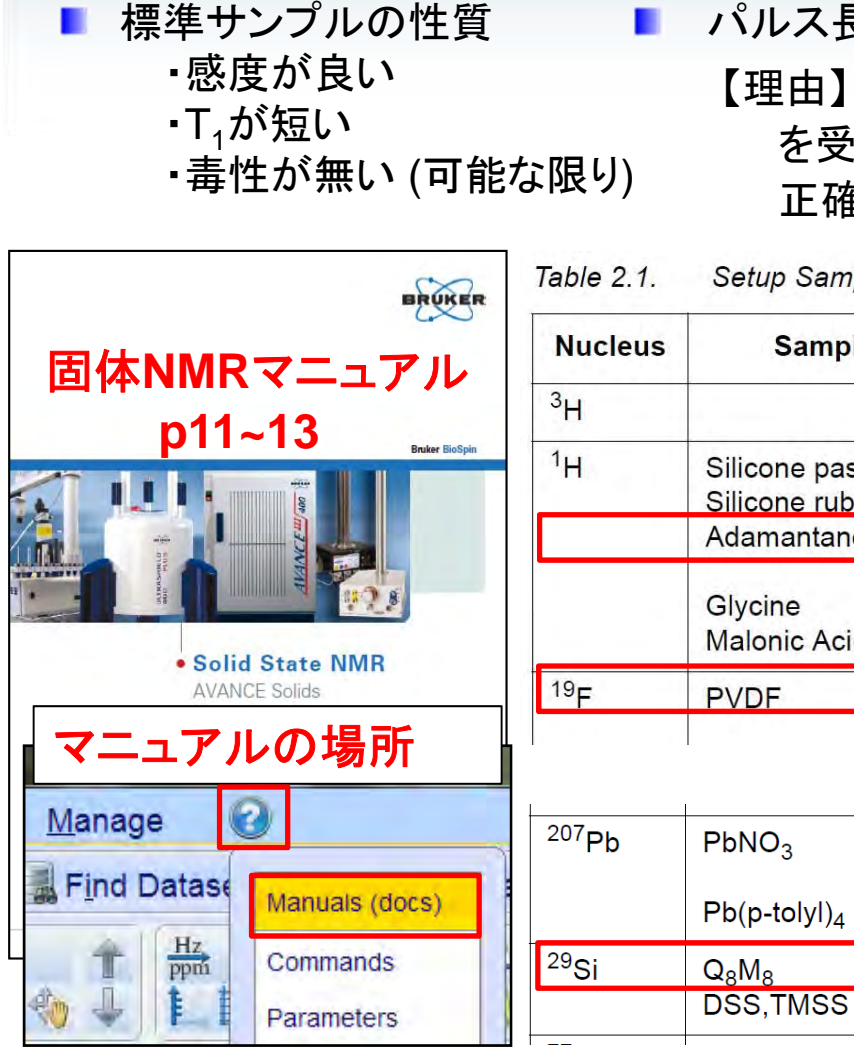

パルス長等の決定は固体サンプルが望ましい 【理由】溶液サンプルで求めた90°パルスは、溶媒の性質の影響 を受けたものとなる。そのため、固体サンプルに対しては、不 正確な90°パルスになることがある。

2.1. Setup Samples for Different NMR Sensitive Nuclei

CP

**CPMAS** 

CPMAS

| <sup>3</sup> Н                  |                       |                                        |          |                                                                                                    |
|---------------------------------|-----------------------|----------------------------------------|----------|----------------------------------------------------------------------------------------------------|
|                                 |                       |                                        |          |                                                                                                    |
| <sup>1</sup> H Silico<br>Silico | ne paste<br>ne rubber | <sup>1</sup> HMAS<br><sup>1</sup> HMAS | 0        | setup proton channel, shim, set field<br>setup proton channel, set field                                                |
| Adam                            | antane                | <sup>1</sup> HMAS                      | 0        | setup proton channel, set field, shim                                                                                   |
| Glycir<br>Malor                 | ne<br>nic Acid        | CRAMPS<br>CRAMPS                       | -3<br>-3 | under CRAMPS conditions<br>setup CRAMPS<br>resolution CRAMPS, d1=60s                                                    |
| <sup>19</sup> F PVDF            |                       | <sup>19F</sup> MAS                     | 106      | direct observe <sup>19</sup> F                                                                                          |
|                                 |                       | CP                                     |          | CP <sup>1</sup> H/ <sup>19</sup> F, <sup>1</sup> H/ <sup>13</sup> C, <sup>19</sup> F/ <sup>13</sup> C (low sensitivity) |

-150

-50

0

5ms, 15s

d1>5s, reference sample 12.6/-108 ppm

reference sample 0 ppm

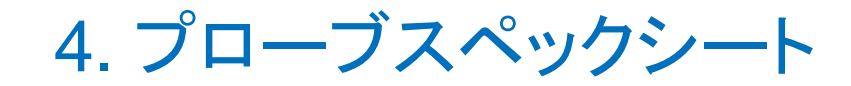

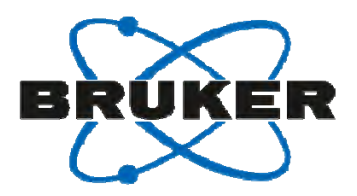

プローブのスペックシートには、プローブを高いパフォーマンスで、安全にご使用いた だくための情報が記述されています。

プローブケースに2枚のスペックシートが同梱されています。

シート① プローブの種類、チューニング領域、レンジスイッチの設定の記述

シート② RFパワーの入力範囲を記述

| KA Brider Ba.         //293/SS           Database Ba.         //293/SS           Destroion         Destroion           Costaare         We Broke Bagement           Versitivite         Vac Bit / A. A. A.                                                                                                    |     | TEST REPORT<br>for MAS probes                                                                                                    | 2                                                                                                    |                             |
|----------------------------------------------------------------------------------------------------|-----|----------------------------------------------------------------------------------------------------|----------------------------------------------------------------------------------------------------|-----------------------------|
| PROBE [ MAS VTN 500SB BL4 15N-31P 19F-1H ]                                                                                                    |     | (Alline hung sector positioner)<br>(945) - 455 stad (1909) - 465 se<br>(1935) - 659 sector - 465 sector - 465 secto | К3167 / 0200<br>Ри мабу/100008 вLa N-9#->1<br>1293156                                                                                                    |                             |
| Product is identified by stamped in production Re.     63367 / Ozecoo / 3       My many shade rater to this number.     100 common frequency of the number.       W channel: tow end up inspectsphile; nucleus     100 common frequency of the number.       W channel: tow end up inspectsphile; nucleus     100 common frequency of the number.       W channel: tow end up inspectsphile; nucleus     100 common frequency of the number.                                                                                                    |     | Jackago         Gasta         Gasta         <                                                                                                    | testingshanike Utomoster, State State<br>Vellege Utologist, Seaturates Caresake<br>1V OK OK OK                                                                                                    |                             |
|                                                                                                    | 保管し | て下さい                                                                                                    | 11 Signature (mouse)                                                                                                    | Keši<br>Atvidari<br>estra ( |
|                                                                                                    |     | Byte         Byte         Byte <th< th=""><th>Eperty         particle           123         137         I           138         117         I         I           104         121         100         OK         Monte           249,5         275         17         OK         Monte         Monte           2016         227         X         OK         Monte         Monte         Monte</th><th>140</th></th<>                                                                                                    | Eperty         particle           123         137         I           138         117         I         I           104         121         100         OK         Monte           249,5         275         17         OK         Monte         Monte           2016         227         X         OK         Monte         Monte         Monte | 140                         |
| Runge awligh — B6 Jaming — Binnething — 1 Hawding — 1 Hawling — 1 Hawling — 1 |     | 100         2.5         0.6           103         2.5         0.4         0.5         0.4           2055436269         95         3.6         0X                                                                                                    | 270 137                                                                                                    |                             |
| Degree stating Light (Light           Long (Light)         Degree stating Light (Light)         This may be an an an an an an an an an an an an an                                                                                                    |     | Notes Probe Rolease YES Notes                                                                                                    | Recentry line         ow 25kHorts (*           X         Date         16,12,2011           Signature         RAXXE                                                                                                    | TW at pro                   |
| LOST I <u>8 SOIG</u> OP                                                                                                    |     | FBEN311_1.via                                                                                                    | Bruker Elskironik GmbH Stand                                                                                                    | 1 : 16.12.2                 |

スペックシート①の読み方 ~ プローブの情報~

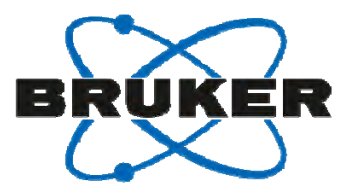

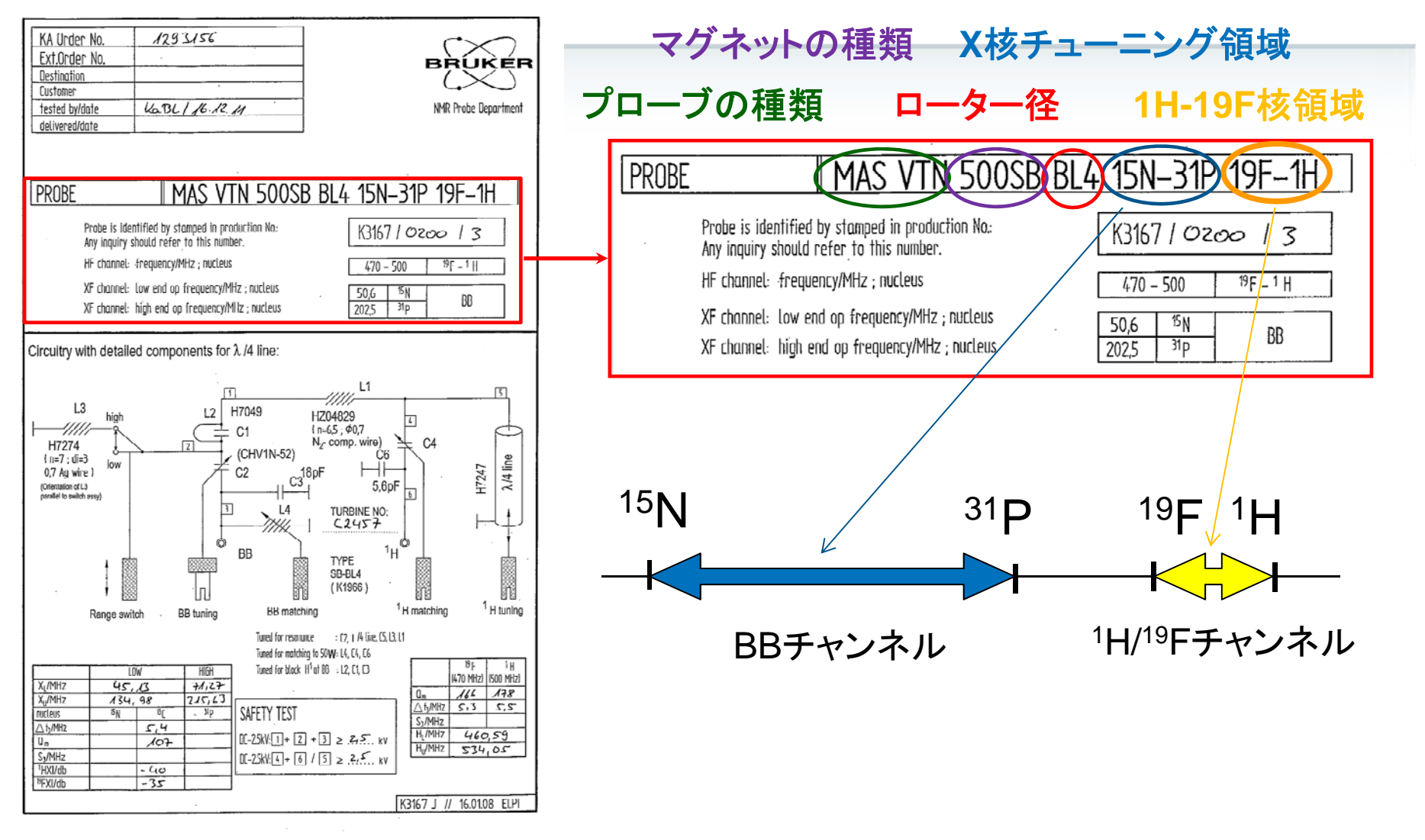

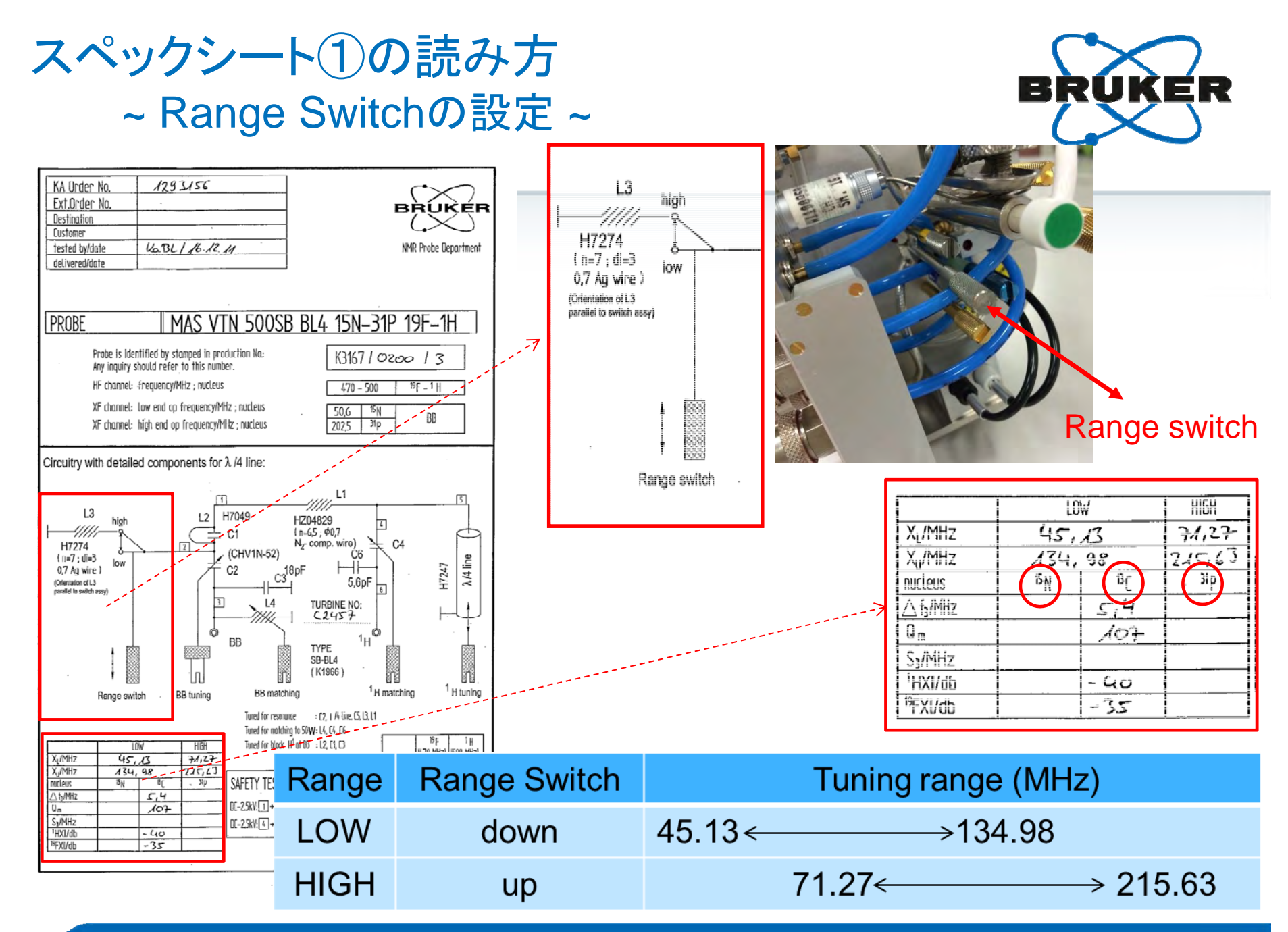

#### スペックシート①の読み方 ~ Range Switchのポジション ~

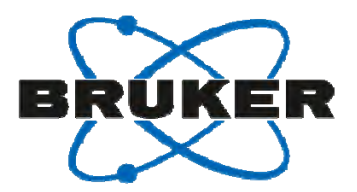

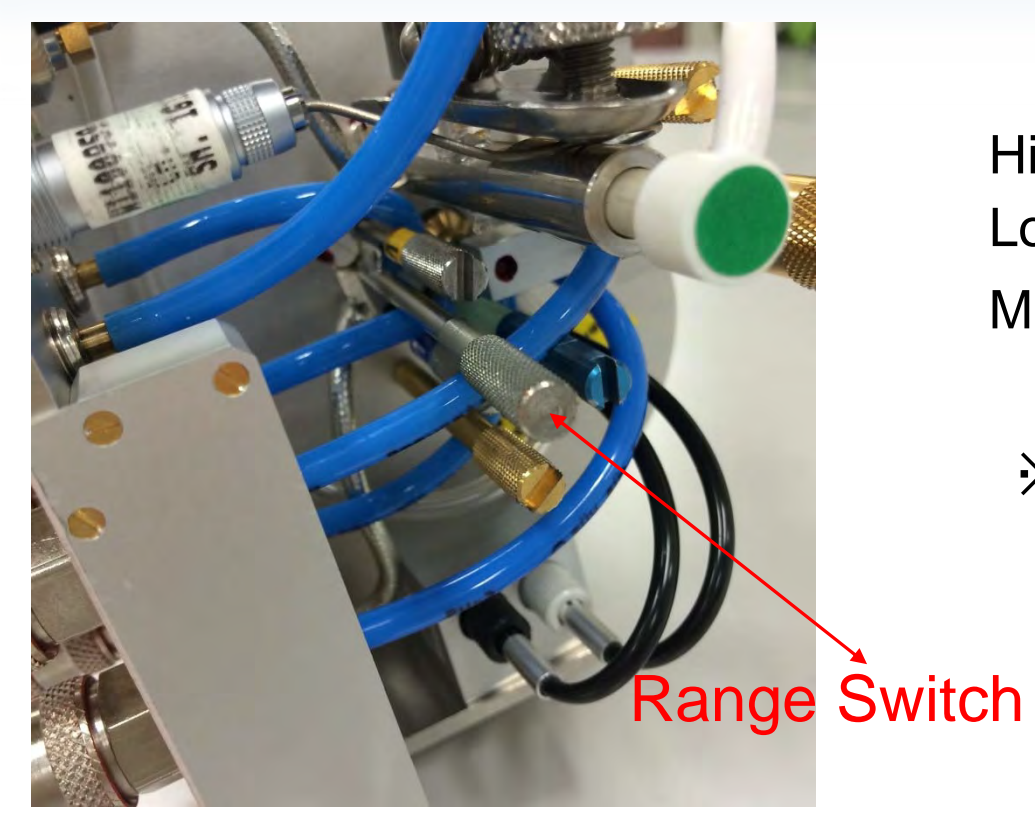

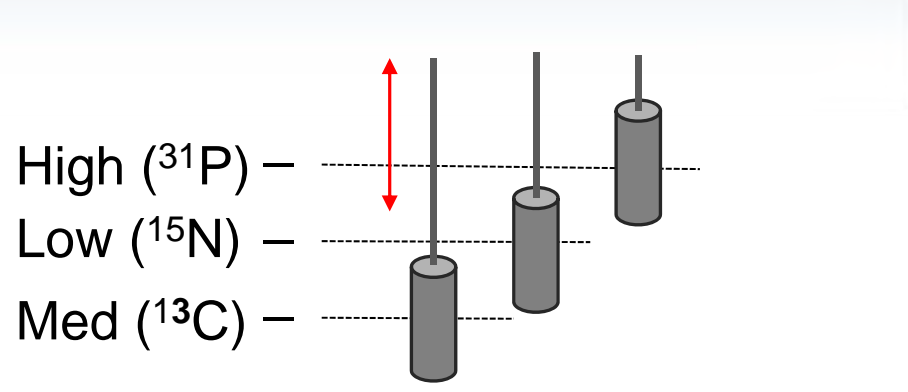

※Range switchの位置がはっきり わからない場合は、wobb画面 を表示し、switchを切り替えて ください。Tuning ディップの位 置が大きく変化しますので切り 替えが容易に確認できます。

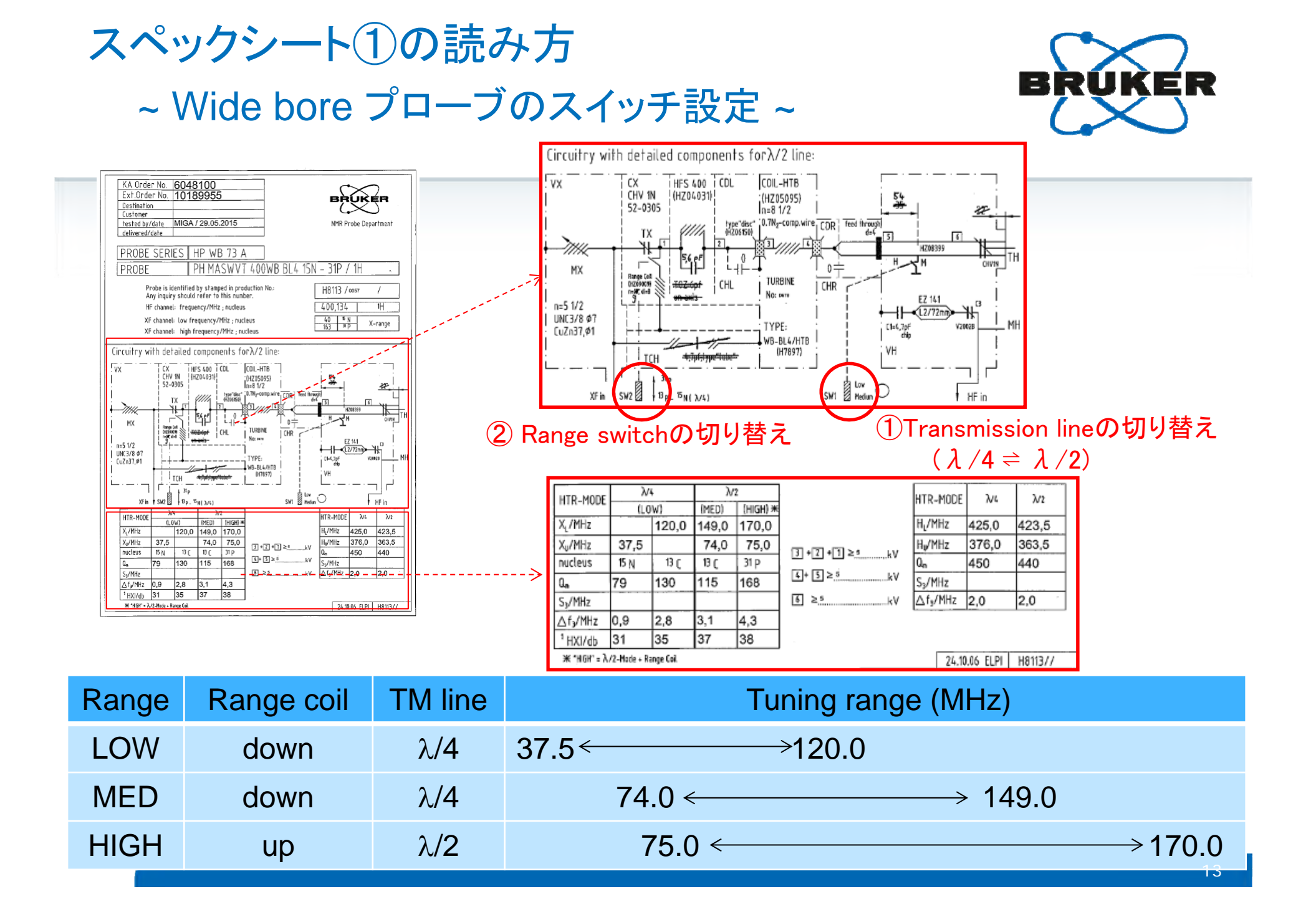

#### スペックシート①の読み方 ~ Wide bore プローブのRange Switchのポジション ~

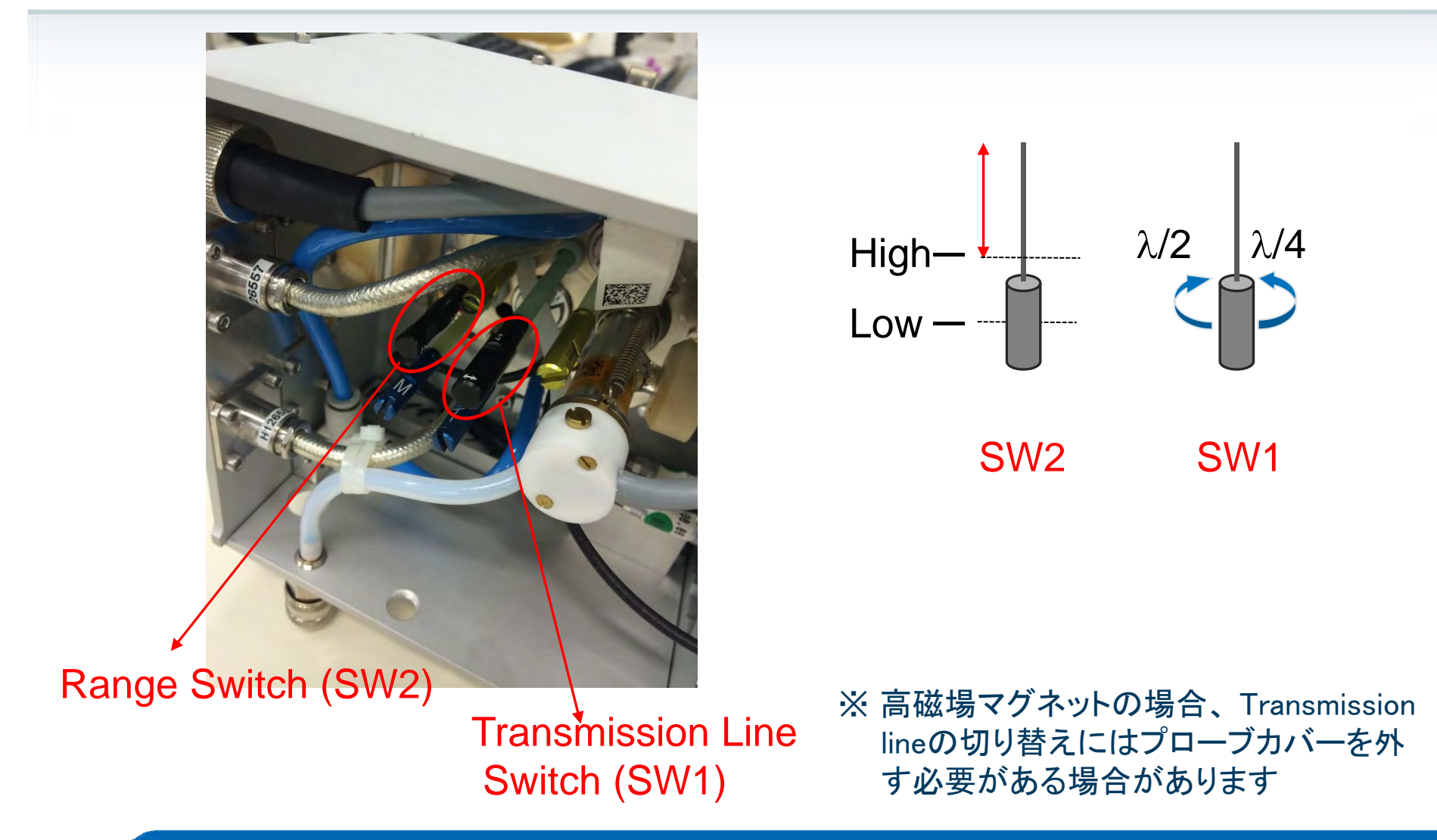

スペックシート②の読み方 ~ RFパワーの入力範囲~

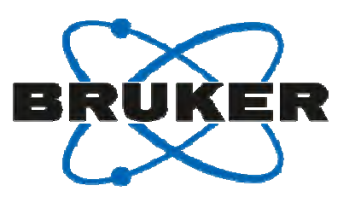

| for MAS protes                                                                                                    |  | NMR - Endte   | <u>st</u> (Fille | ed from N | MR - Tes      | t person)    |         |           |        |         |              |               |        |           |
|----------------------------------------------------------------------------------------------------|--|---------------|------------------|-----------|---------------|--------------|---------|-----------|--------|---------|--------------|---------------|--------|-----------|
| Payle Real Moundary         K31817 10200           Printige Types         PH MASY/TM020EB BLI N-P/F-1           Old South Col/Dill Triving         1283168                                                                                                    |  | Nucleus       | Rifficial        | லை        | 7 Pulso       | Poversetting | Power   | Steleiliy | Sens   | 111x16v | 9-99<br>(ED) | over<br>Vett) | U.W 13 | 817 (HB2) |
| zerzege dostar Distance Controllador Folder (1990) de la control de la control de la c |  |               | (LATE))          | (@        | ( <b>9</b> 0) | ((WEIII))    | (WE(ii) | 1035      |        |         | pin2         | p1205p0       | optim  | - CIII    |
| Noles                                                                                                    |  |               |                  | Spec's    | passed        |              |         |           | Spec's | passed  |              |               |        |           |
| Date (Hotor ready for INRE M): 13,12,2011 Signature (Hotoran): Kells                                                                                                    |  | 79B7          | 65               | x         | n.a.          | 123          | 137     |           |        |         |              |               | 140    | 5         |
|                                                                                                    |  | <u>ୀ</u> ମ    | 100              | 2,5       | ок            | 198          | 177     |           |        |         | <u> </u>     |               |        |           |
| Dpc://processor         processor                                                                                                    |  | <u>13</u> C   | 65               | 3,8       | ок            | 104          | 121     |           | 100    | ок      | 165/148      | 160/144       |        |           |
| 036         65         3,8         OK         104         721         100         OK         testinal         testinal <thtestinal< th="">         testinal         <thtestinal< th=""></thtestinal<></thtestinal<>                                                                                                    |  | 191           | 55               | 4,5       | ок            | 249,5        | 278     | i         | 17     | ок      | 165/148      | 64/57         |        | 1         |
| State         77         3.3         OK         228,6         222         X         n.a.         t70x84         State           State         100         2.6         OK         270         137         L         L                                                                                                    |  | SUP           | 75               | 3,3       | ок            | 208,5        | 222     |           | х      | n.a.    | 171/154      | 120/108       |        |           |
| MIS Classification (10) CK (Nonbogiling cw254/b/1/s (111W of probe)                                                                                                    |  | 19F           | 100              | 2,5       | ок            | 270          | 137     |           |        |         |              |               |        |           |
| Notes                                                                                                    |  | 19F-113C CP   | 65               | 3,8       | ок            | 100          | 106     |           | х      | n.a.    | 270/137      | 170/87        |        |           |
| Probe Release T5 X Date 16,12.2011<br>NO X RAVE                                                                                                    |  |               |                  |           |               |              | g ¹⊦    | l de      | COL    | upli    | ng _         |               |        |           |
| FEENS11_1.viz Bruker Einktranik (Imibil Stand .78. 142011)<br>BE B                                                                                                    |  | 13C Resolutio | 10 (KZ)          | <10       | ок            |              |         | Decca     | ipling |         | cw 25        | kHz/1s (      | 11W at | probe)    |

※テーブルの数値が、測定に用いることができるパルス幅とパワ ーの保証上限値です。記述が無い核種につきましては<sup>13</sup>Cの上 限パワーを元に設定して下さい。アーキングや、Amplifier Controlウィンドウに大きなreflectionが出ないように少しづつ必 要なパワーに近づけてください

#### reflection

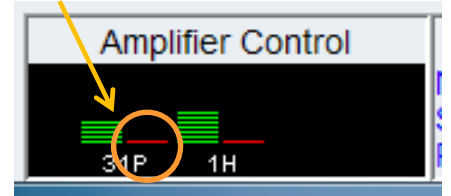

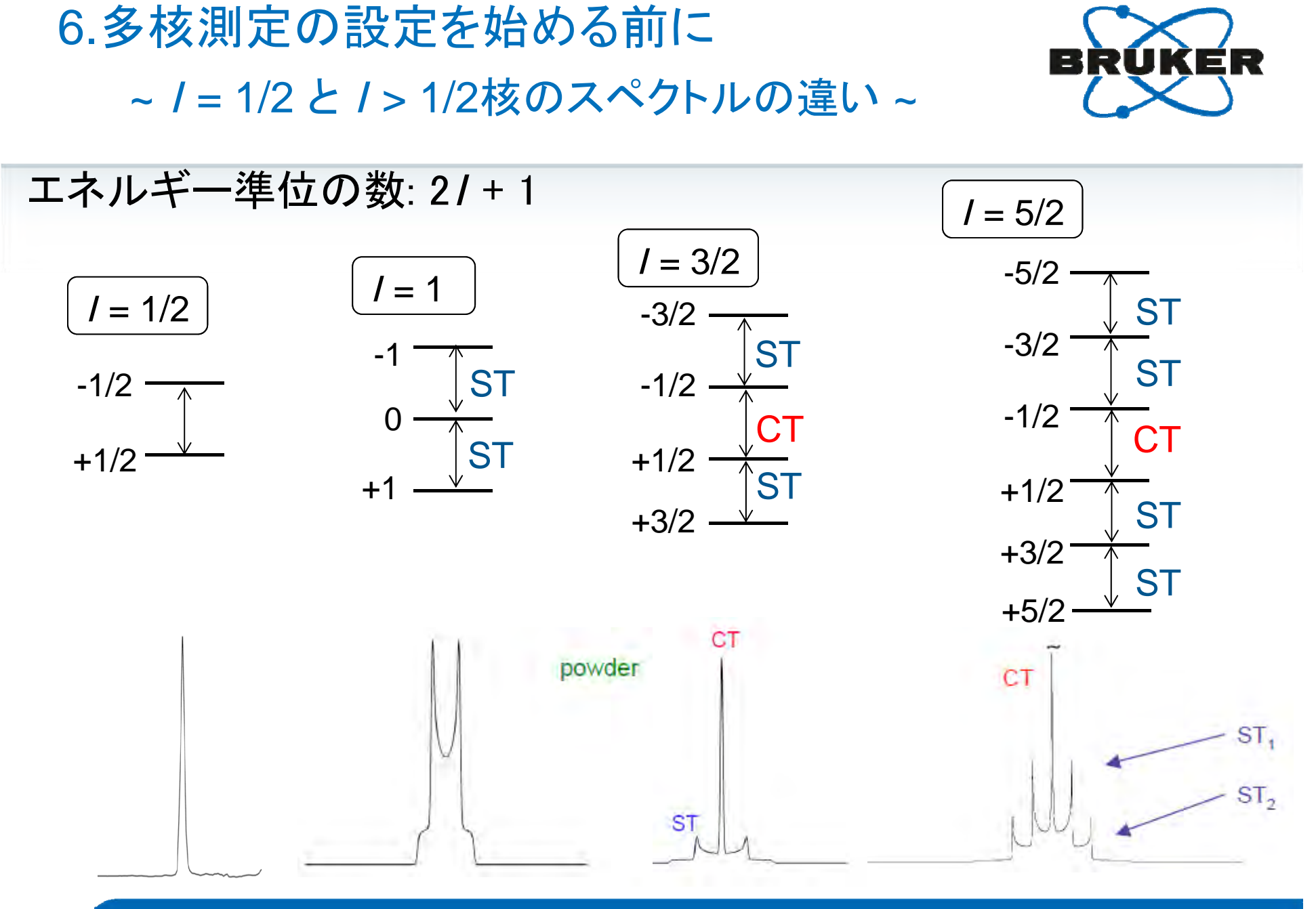

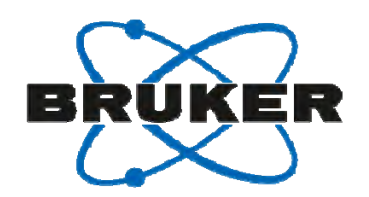

#### 6.多核測定の設定を始める前に

~ 測定に応じたパラメーターセットの選択 ~

/= 1/2 と / > 1/2(四極子核)では、設定方法の"コツ"が異なりますので、
 /= 1/2 と / > 1/2 に分けて説明します。

■ 納品時に設定されている<sup>13</sup>Cの測定パラメーターセットから始めてください

| 測定      | <sup>1</sup> H-Decoupling | 読み込むパラメーターセット         |
|---------|---------------------------|-----------------------|
| CPMAS測定 | Yes                       | <sup>13</sup> C-CPMAS |
| DDMAS測定 | Yes                       | <sup>13</sup> C-DDMAS |
| MAS測定   | No                        | <sup>13</sup> C-DDMAS |

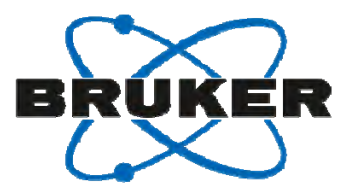

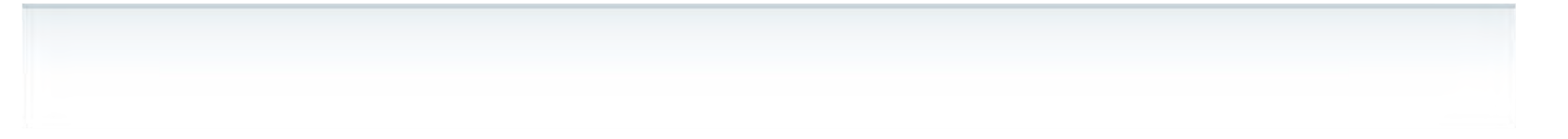

## 6. スピン量子数 (/) = ½核の設定方法

#### /=1/2核での注意点

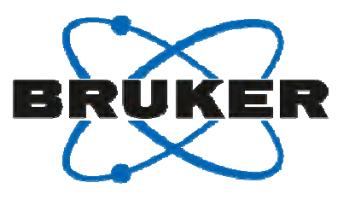

Alanineの<sup>13</sup>C-CPMASスペクトル

- 固体サンプル中の核はT<sub>1</sub>が長いものが多い。 → d1を十分に長くとる必要があります (d1 > 5T<sub>1</sub>)
- CSA (Chemical Shift Anisotropy)の大きな 核が多く、MAS条件下では多くのスピニン グサイドバンド持ったスペクトルが現われま す。isotropic chemical shiftを見つけるの が困難な場合もあり、一番大きなピークが 必ずしもisotropic chemical shiftではありま せん。
  - ➡ MASの周波数を変えるとisotropic peakは動きませんので、それにより判 断ができます。

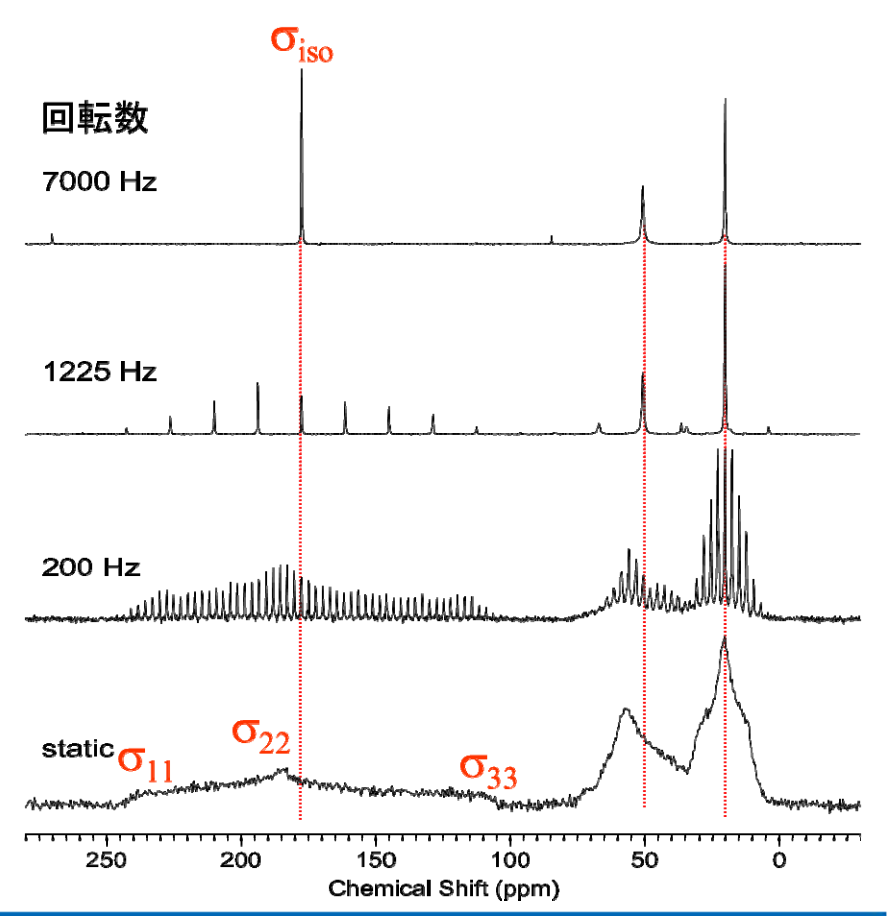

#### / =1/2核のCPMAS測定

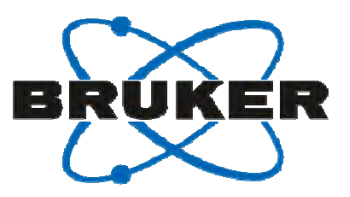

| 手順         | 操作                                              |
|------------|-------------------------------------------------|
| 1          | <sup>13</sup> Cファイルの読み込み: <sup>13</sup> C-CPMAS |
| 2          | edaspで核種の変更                                     |
| 3          | プローブのRange Switchを設定                            |
| 4          | o1pを0ppm、または標準サンプルのピーク値に設定                      |
| 5          | d1を求める                                          |
| 6          | plw1を求める (CP条件 (Hartmann-Hahn))                 |
| $\bigcirc$ | p15を求める (CP条件 (contact time))                   |
| 8          | 測定                                              |

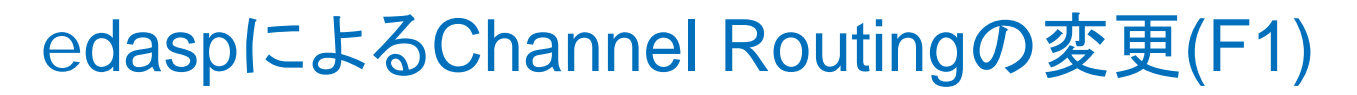

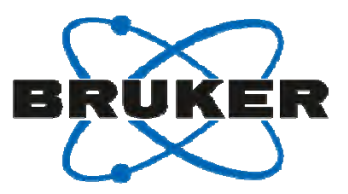

#### 【例】<sup>13</sup>C → <sup>31</sup>Pに変更する場合

# (1) "edasp"と入力しChannel Routingのウィンドウを立ち上げる (2) F1(観測核)に測定核種を設定

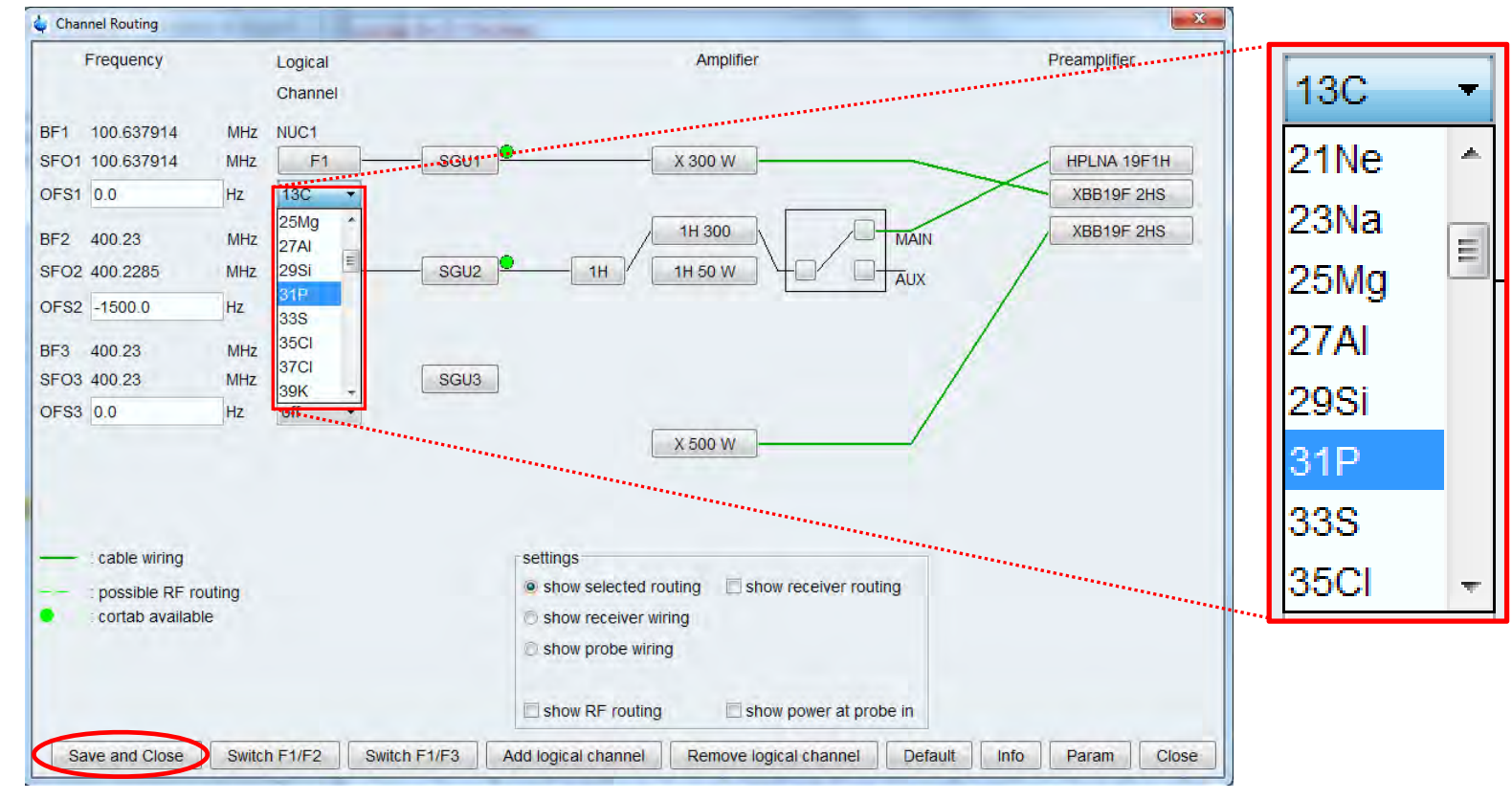

③ Save and Closeボタンで設定を保存し、ウィンドウを閉じる

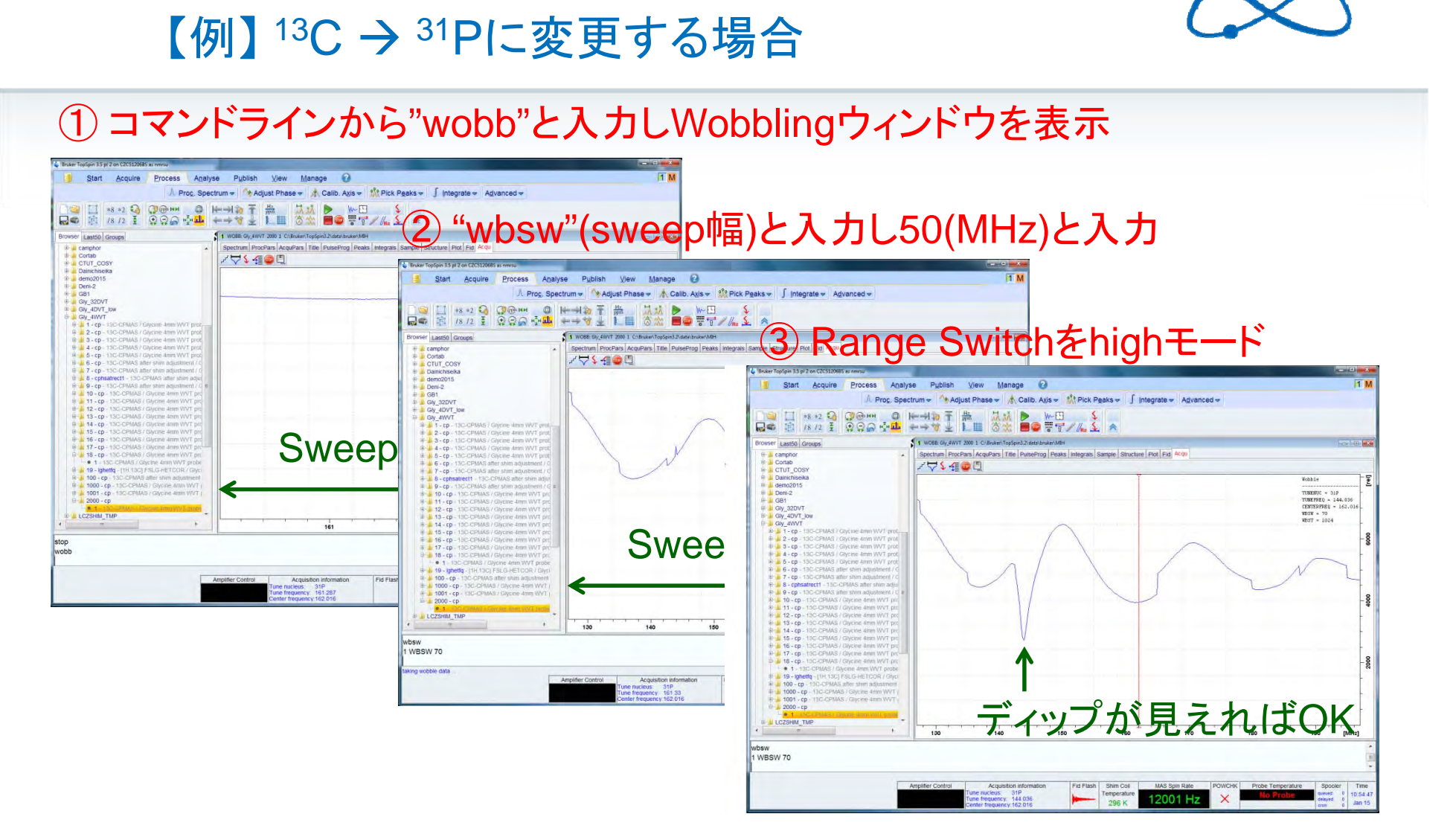

Tuningのときの注意事項

④ "wbsw"で元の4MHzに戻し、さらに正確にTuning

BRUKER

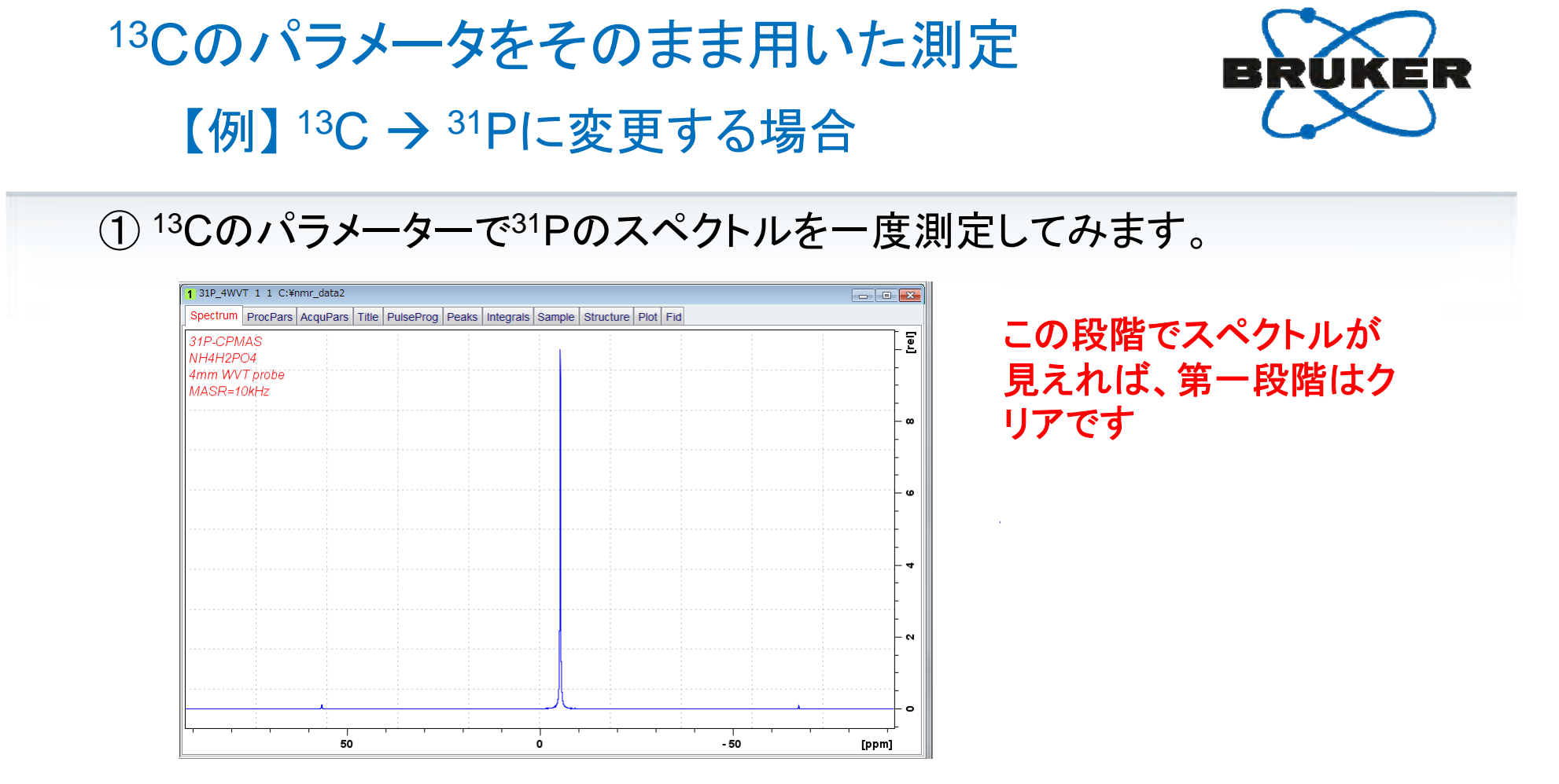

② sw、o1pを適切な値に設定して下さい。

スペクトルが全体が表示され、中心に来るように調整して下さい

③新しい核種に対してd1、plw1の順に最適化していきます。

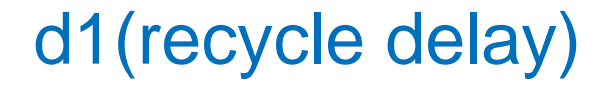

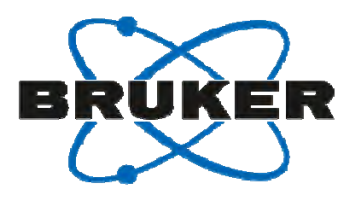

多核の設定の際にはd1(recycle delay)にご注意ください。 林種、結晶構造により非常に長いT<sub>1</sub>を持つサンプルがあります。 効率よいパラメーター設定作業、及びデータ収集には適切なd1を設定 する必要があります。

十分なd1を設定した場合

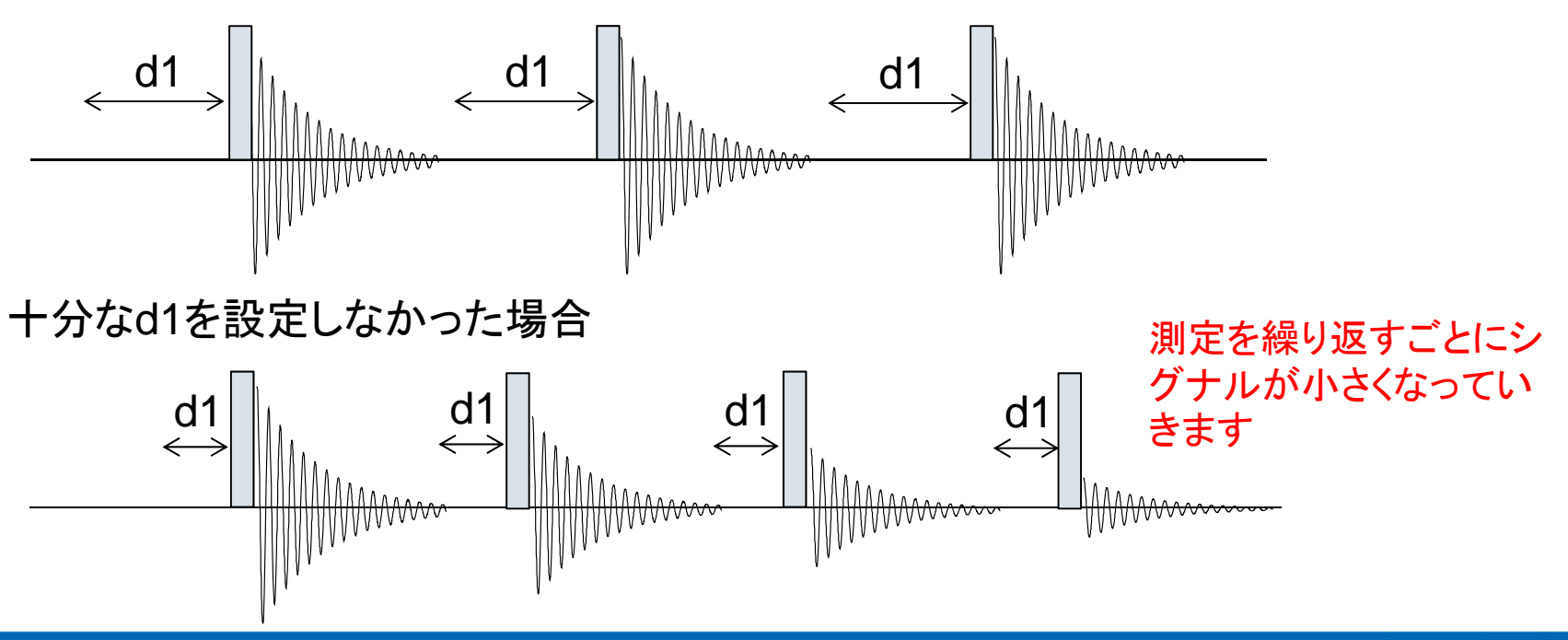

#### poptの使い方

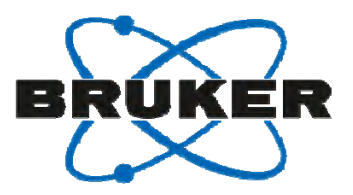

| 手順 | 操作                                |
|----|-----------------------------------|
| 1  | ー度測定し、スペクトルの位相を吸収型に合わせます          |
| 2  | スペクトル上のpoptを用いて表示したい領域を拡大します      |
| 3  | "dpl"コマンドを入力し、拡大した領域を保存します        |
| 4  | poptウィンド内のパラメーターを順次入力していきます       |
| 5  | Saveボタンを押して条件を保存します               |
| 6  | Start optimizeボタンを押してpoptをスタートします |

#### poptを用いたd1チェック

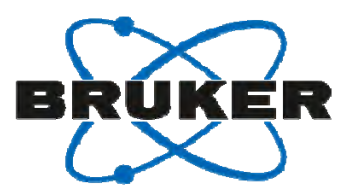

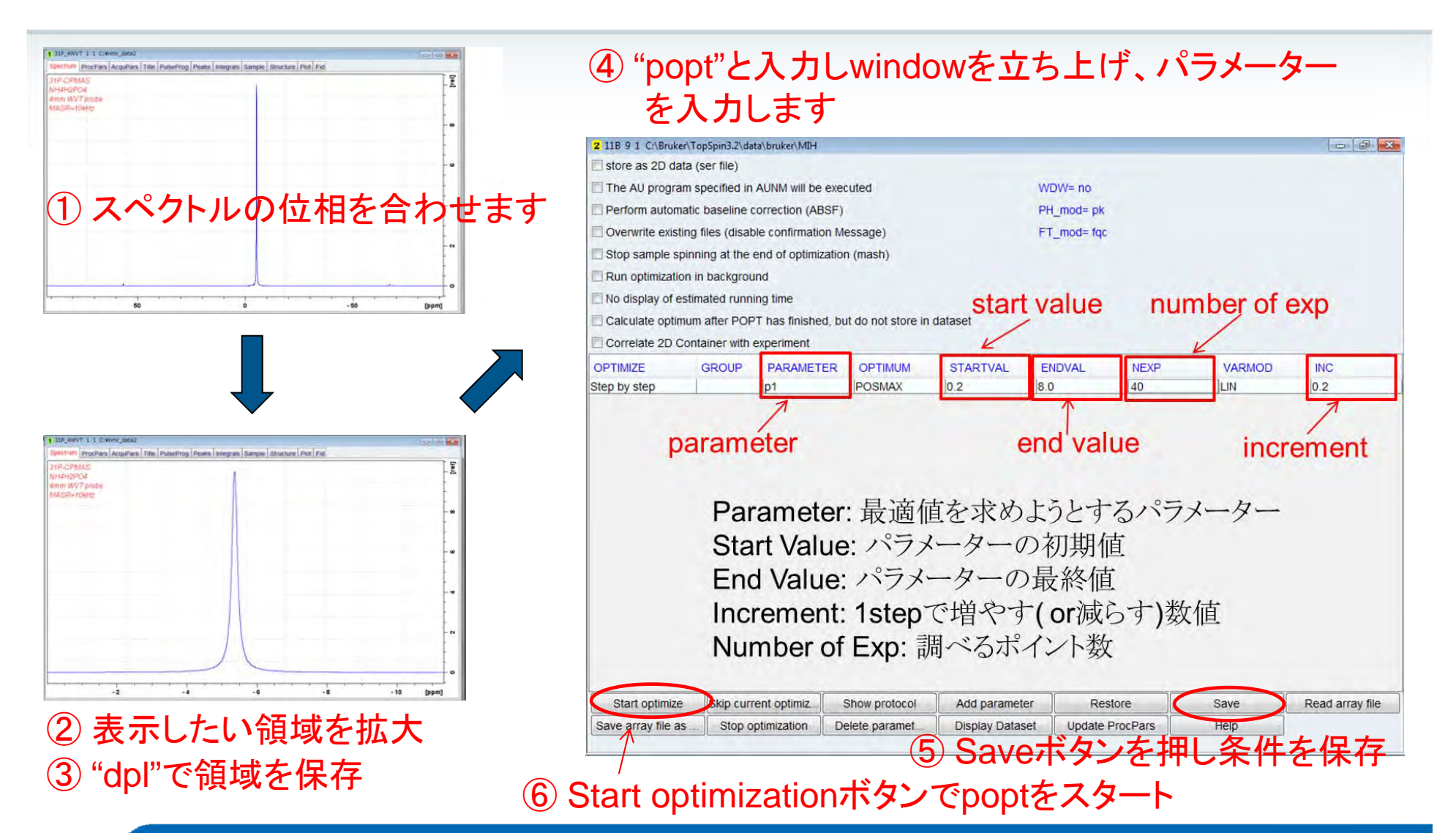

#### d1のチェック

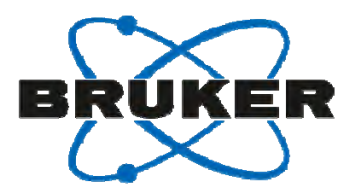

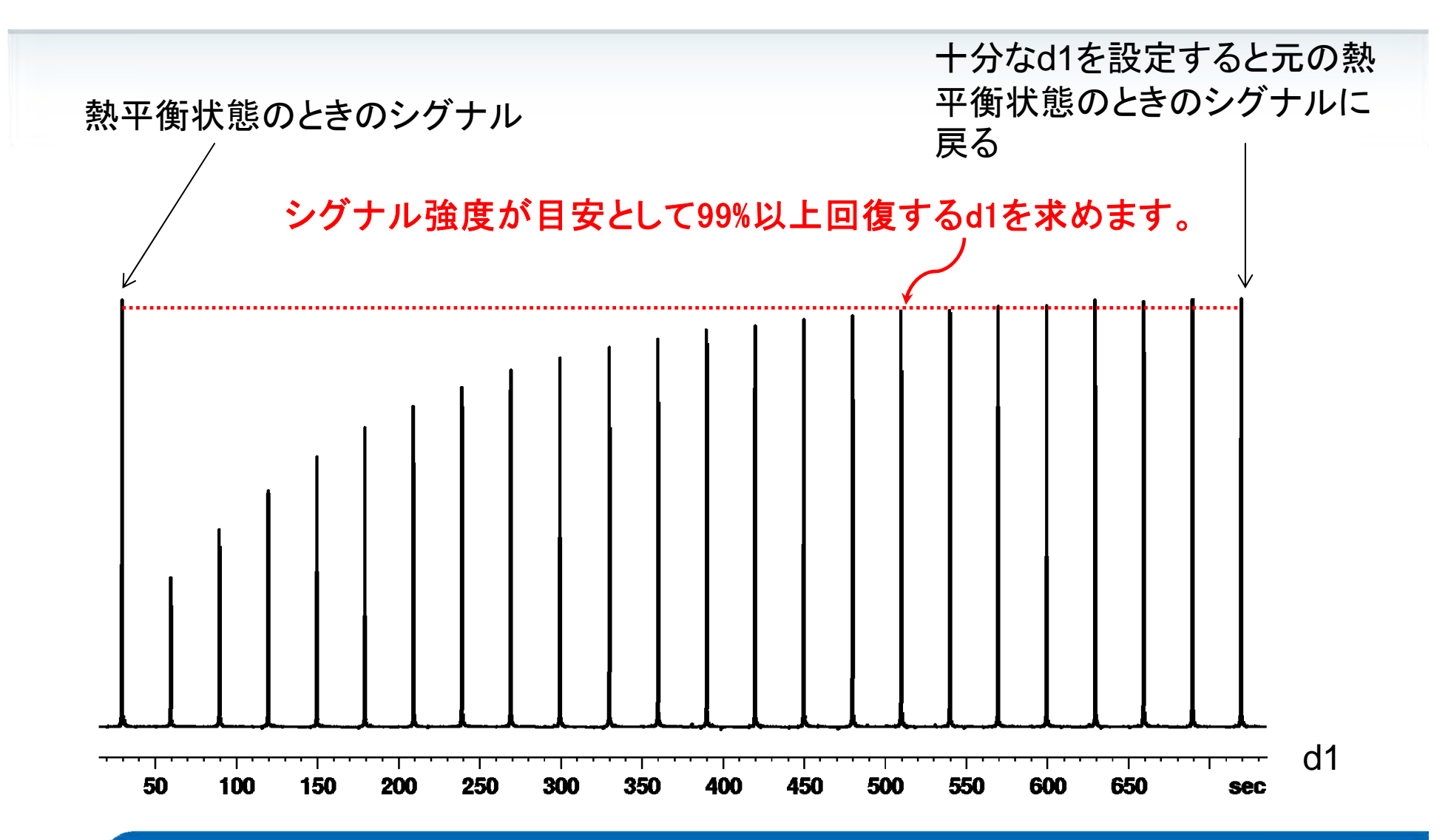

#### 新規核種(X)のCP条件の求め方(1)

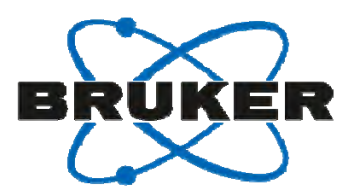

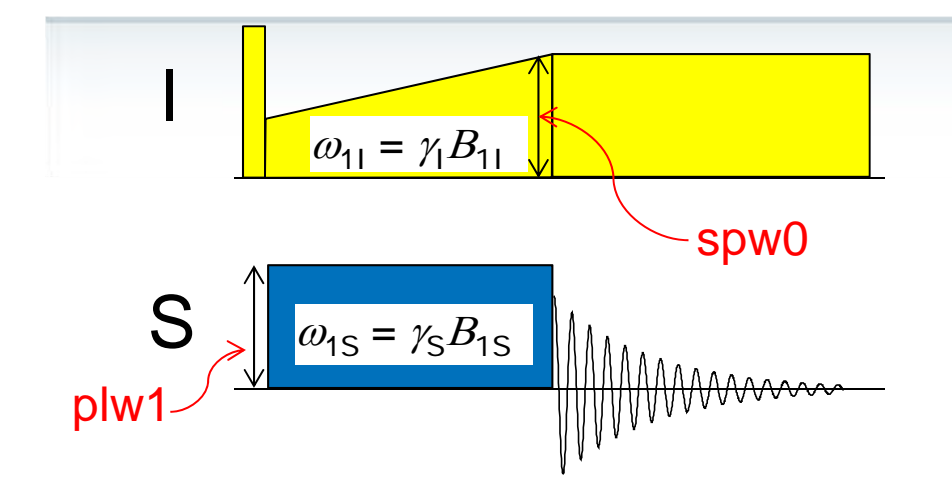

CP (Hartmann-Hahn)条件

$$\omega_{11} - \omega_{1S} = \pm n \omega_{rot} \ (n = 0, \pm 1, \pm 2, ...)$$

$$\gamma_{\rm I}B_{\rm 1I} = \gamma_{\rm S}B_{\rm 1S}$$

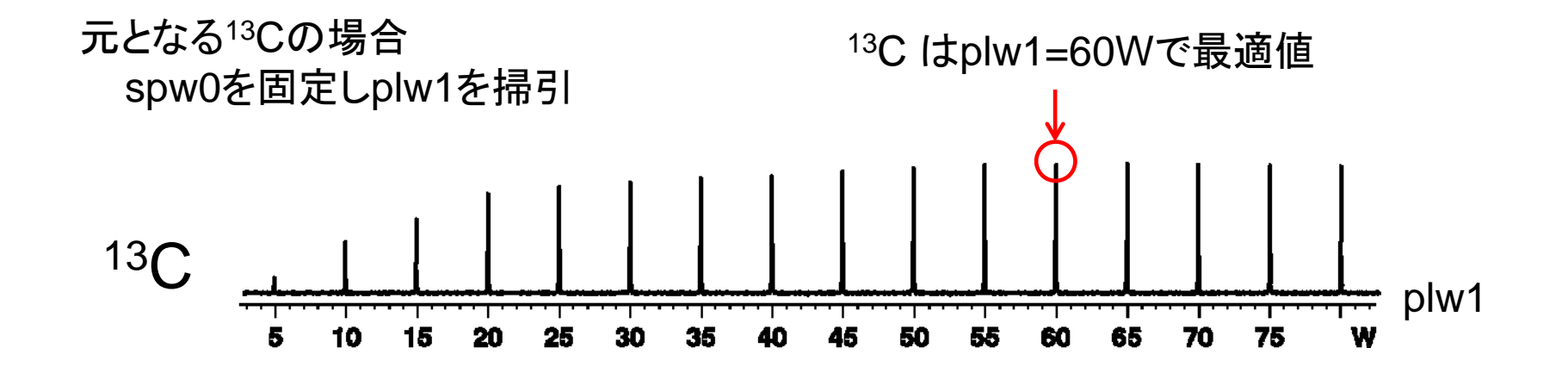

#### 新規核種(X)のCP条件の求め方(2)

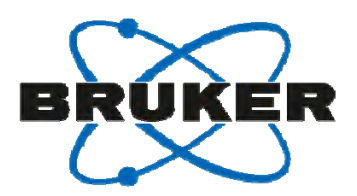

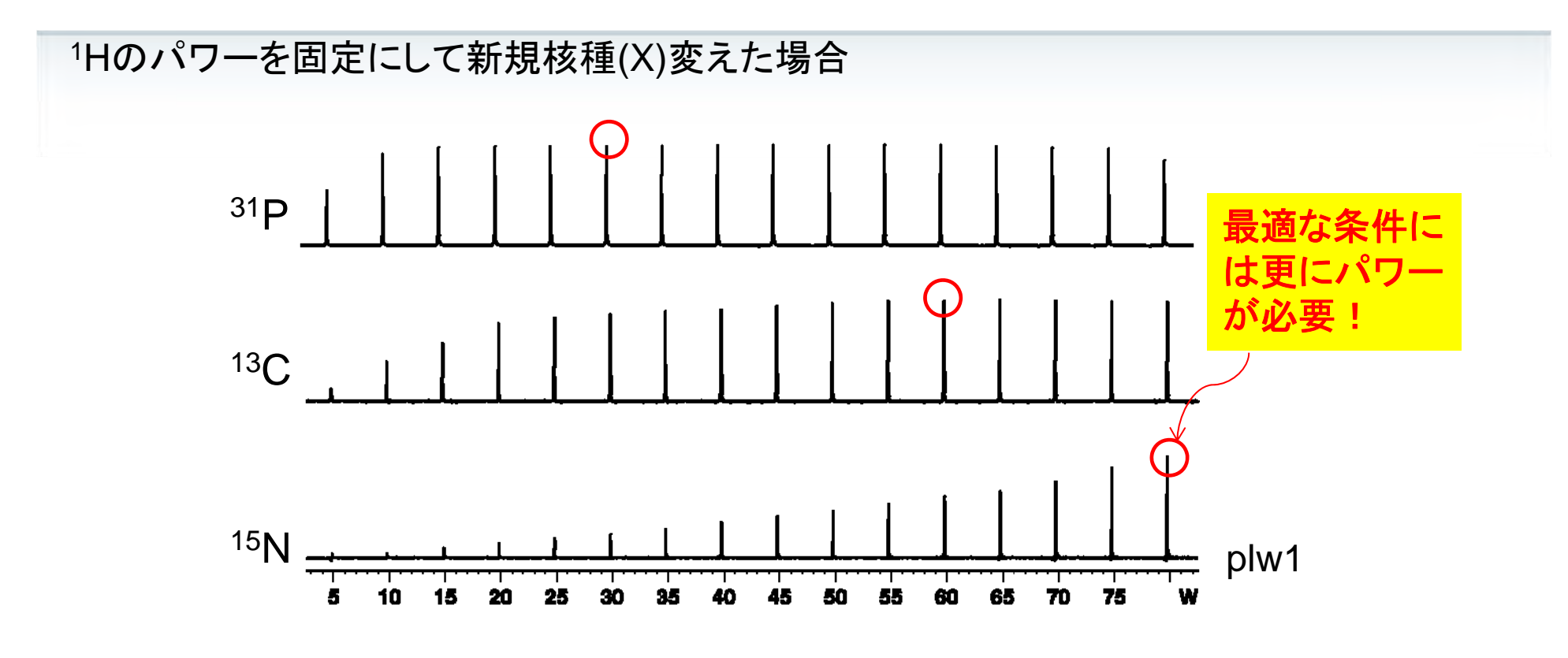

 $\gamma_{\rm H}B_{1\rm H} = \gamma_{\rm X}B_{1\rm X}$  ( =  $\gamma_{\rm C}B_{1\rm C}$ )の関係から

 $B_{1X} = \frac{\gamma_{C}}{\gamma_{X}} B_{1C}$ と変形でき、磁気回転比の関係  $\gamma_{C} : \gamma_{P} : \gamma_{N} = 1: 1.61: 0.40$ を考慮すると → 低周波数核ほど高出力が必要になる

#### 新規核種(X)のCP条件の求め方(3)

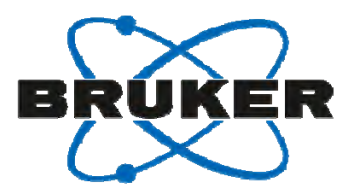

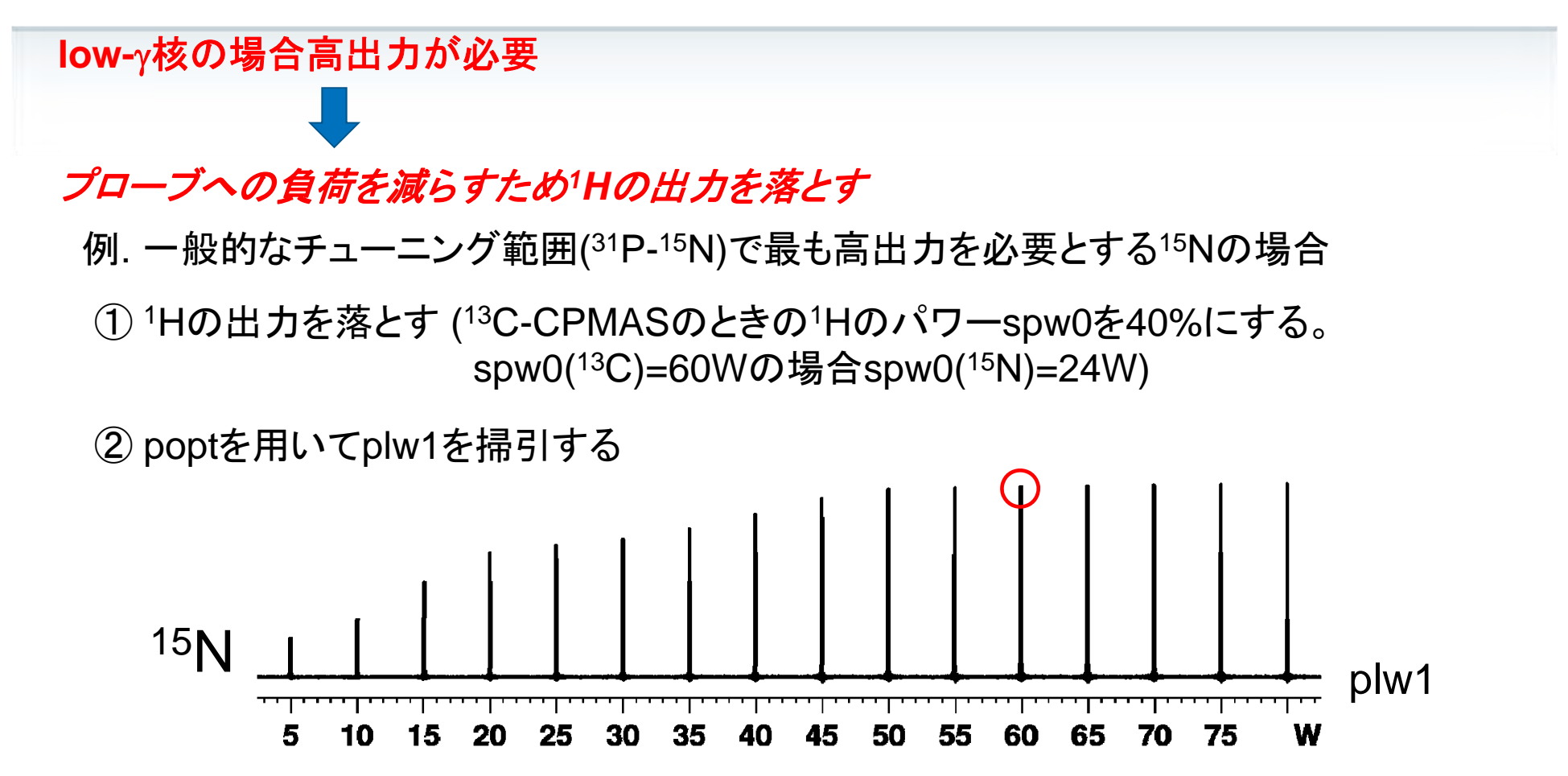

③ plw1の最適値を入力し<sup>15</sup>N-CPMASスペクトルを確認する

④ CP contact time (p15)の最適値を求め、最終的な<sup>15</sup>N-CPMASスペクトルを測定する

#### / =1/2核のDDMAS測定

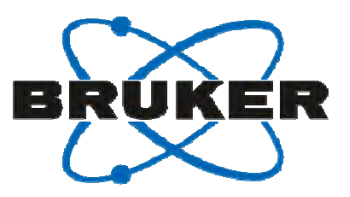

| 手順                       | 操作                                              |
|--------------------------|-------------------------------------------------|
| 1                        | <sup>13</sup> Cファイルの読み込み: <sup>13</sup> C-DDMAS |
| 2                        | edaspで核種の変更                                     |
| 3                        | プローブのRange Switchを設定                            |
| 4                        | o1pを0ppm、または標準サンプルのピーク値に設定                      |
| 5                        | d1を求める                                          |
| 6                        | 90°パルスを求める                                      |
| $\overline{\mathcal{O}}$ | 測定                                              |

#### poptを用いた90°パルスの決定

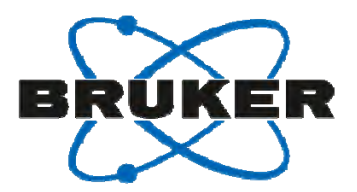

① <sup>13</sup>C-DDMASのplw1をそのまま使用し、poptを用いてp1を掃引します。

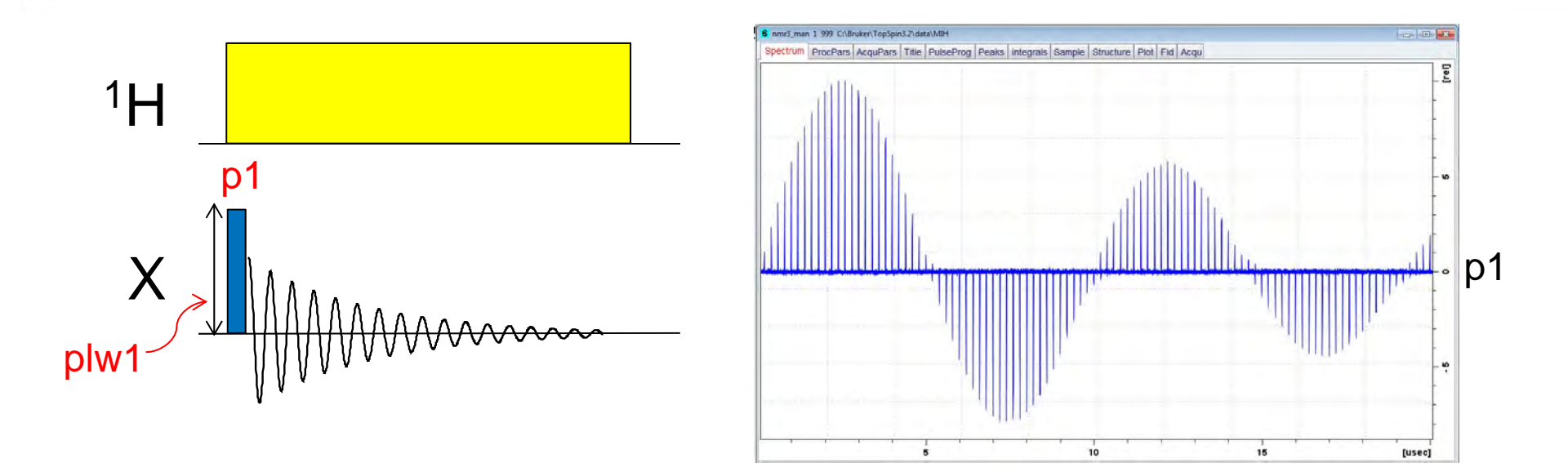

90°パルスが<sup>13</sup>Cのパルス長に比べ長すぎるようであればplw1を強くします。
 逆に、短すぎるようでしたらplw1を弱くします。

※ d1を最初に最適な値に設定した後に、poptを実行してください

#### / =1/2核のMAS測定

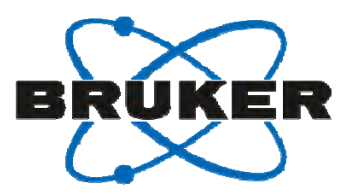

| 手順                       | 操作                                              |
|--------------------------|-------------------------------------------------|
| 1                        | <sup>13</sup> Cファイルの読み込み: <sup>13</sup> C-DDMAS |
| 2                        | パルスプログラムをhpdecから"zg"に変える<br>(PULPROG = zg)      |
| 3                        | edaspで核種の変更                                     |
| 4                        | プローブのRange Switchを設定                            |
| 5                        | o1pを0ppm、または標準サンプルのピーク値に設定                      |
| 6                        | d1を求める                                          |
| $\overline{\mathcal{T}}$ | 90°パルスを求める                                      |
| 8                        | 測定                                              |

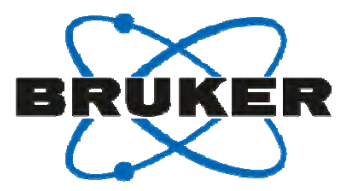

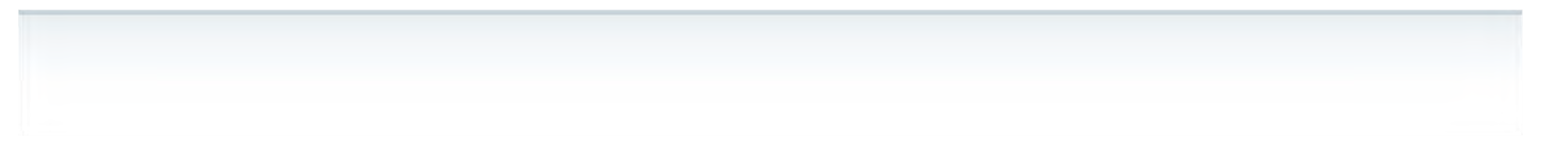

### 7. スピン量子数(1) が ½より大きい核の設定

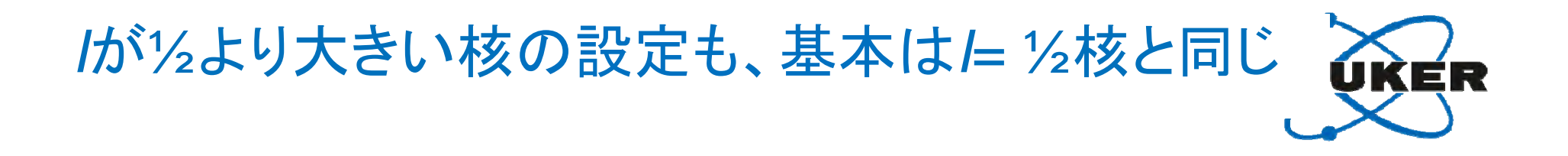

#### DD-MASを測定しようとするなら

| 手順 | 操作                                              |
|----|-------------------------------------------------|
| 1  | <sup>13</sup> Cファイルの読み込み: <sup>13</sup> C-DDMAS |
| 2  | edaspで核種の変更、チューニング                              |
| 3  | o1pを0ppmに設定                                     |
| 4  | d1を求める、p1とplw1のバランスを求める                         |
| 5  | 測定                                              |

しかし、*I*が1/2より大きい核を測定する上で 知っておくべき重要な知識があります。

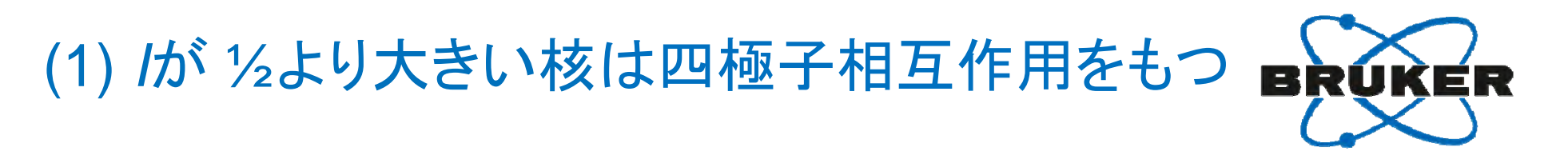

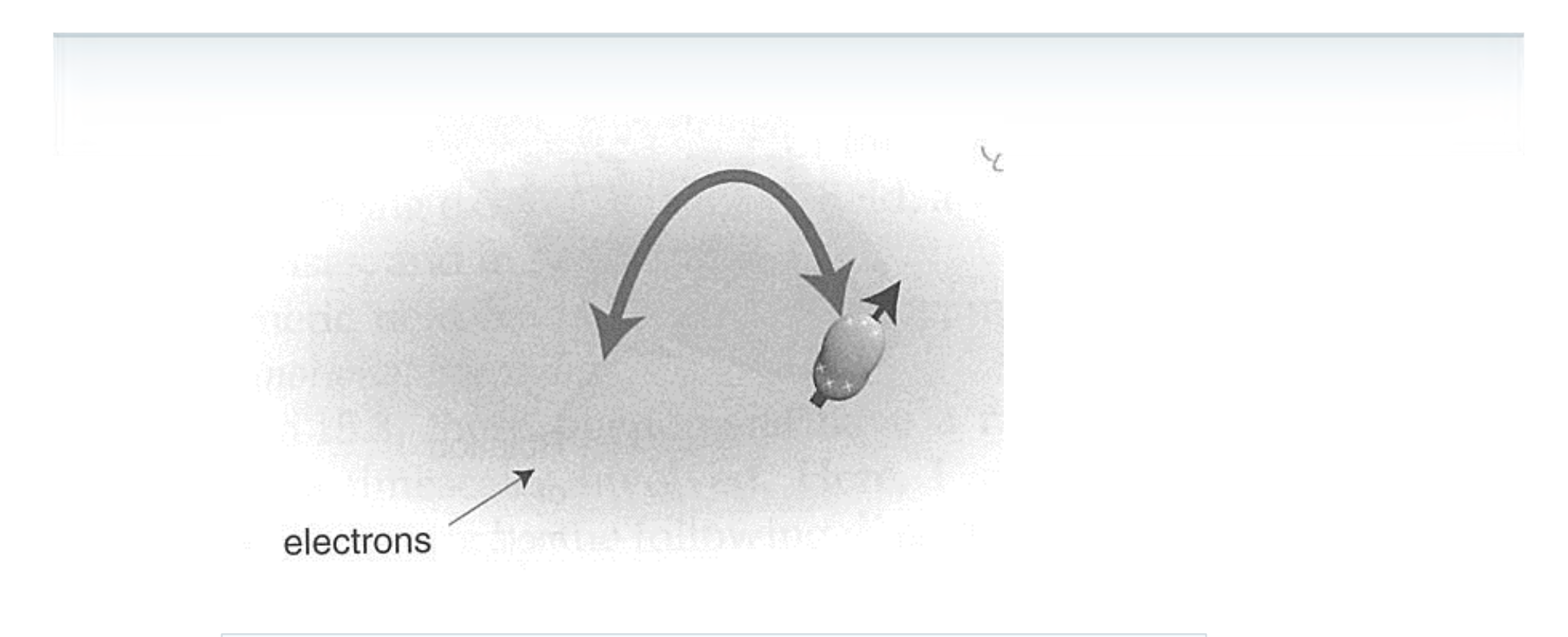

#### 原子核自身が作る電場との相互作用

Levitt, M.: "Spin Dynamics", John Wiley & Sons, Chichester, (2001).

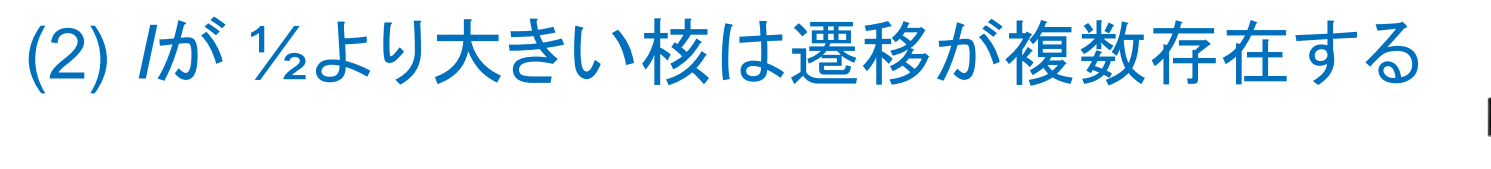

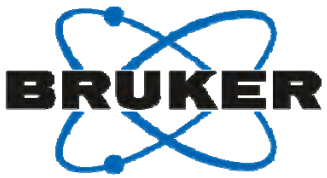

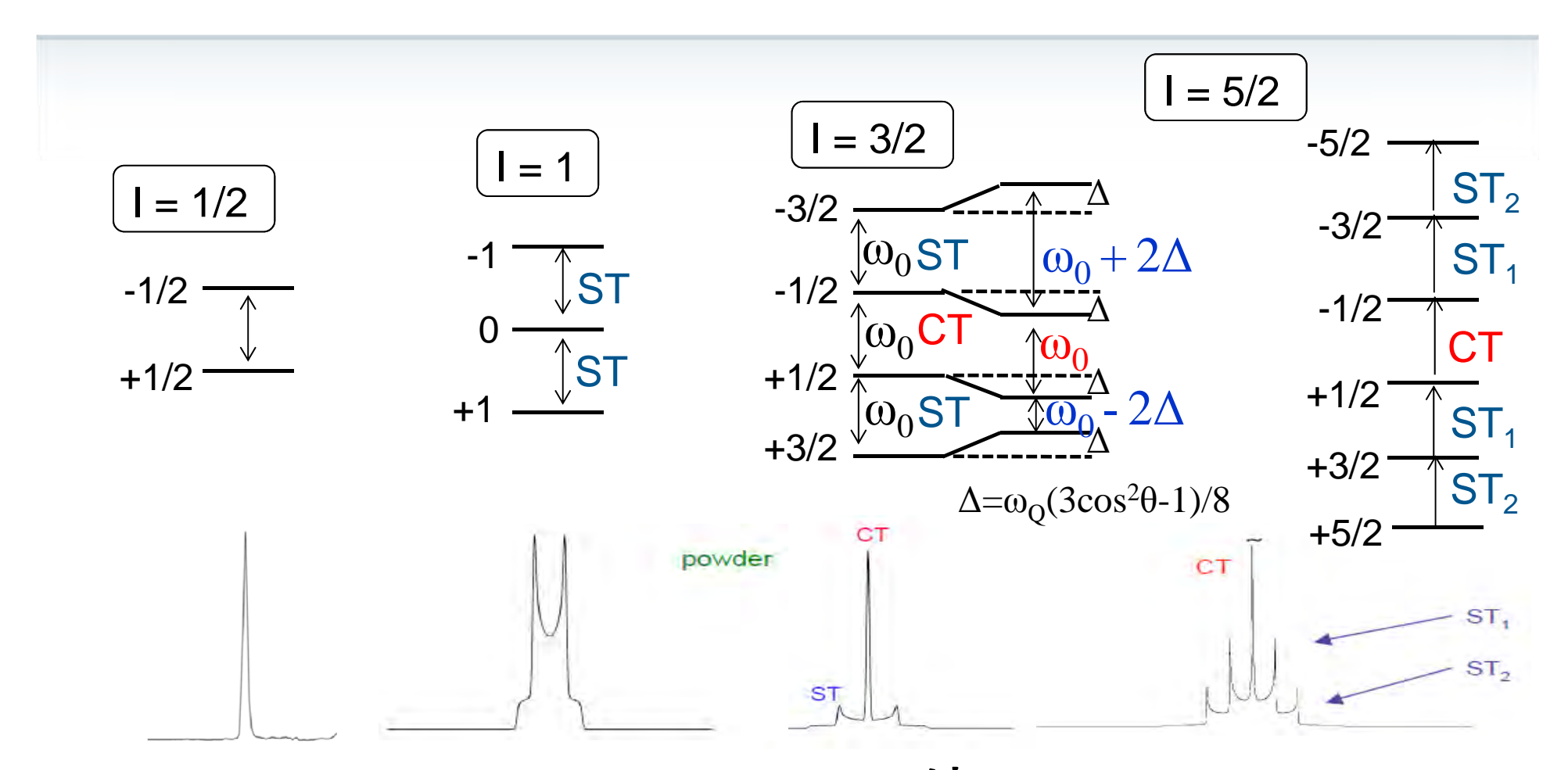

ST (Satellite Transition)は、 スペクトル幅を限界まで広げても観測できないことが多い

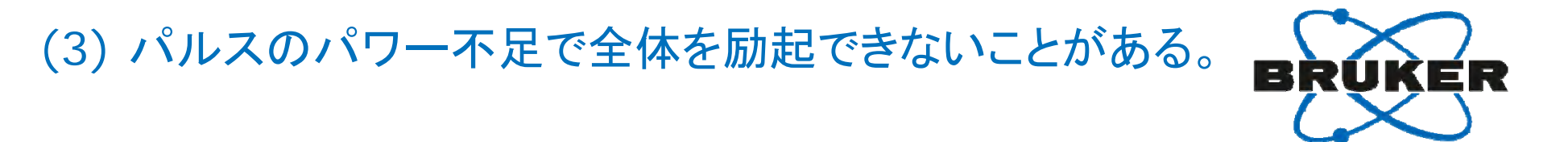

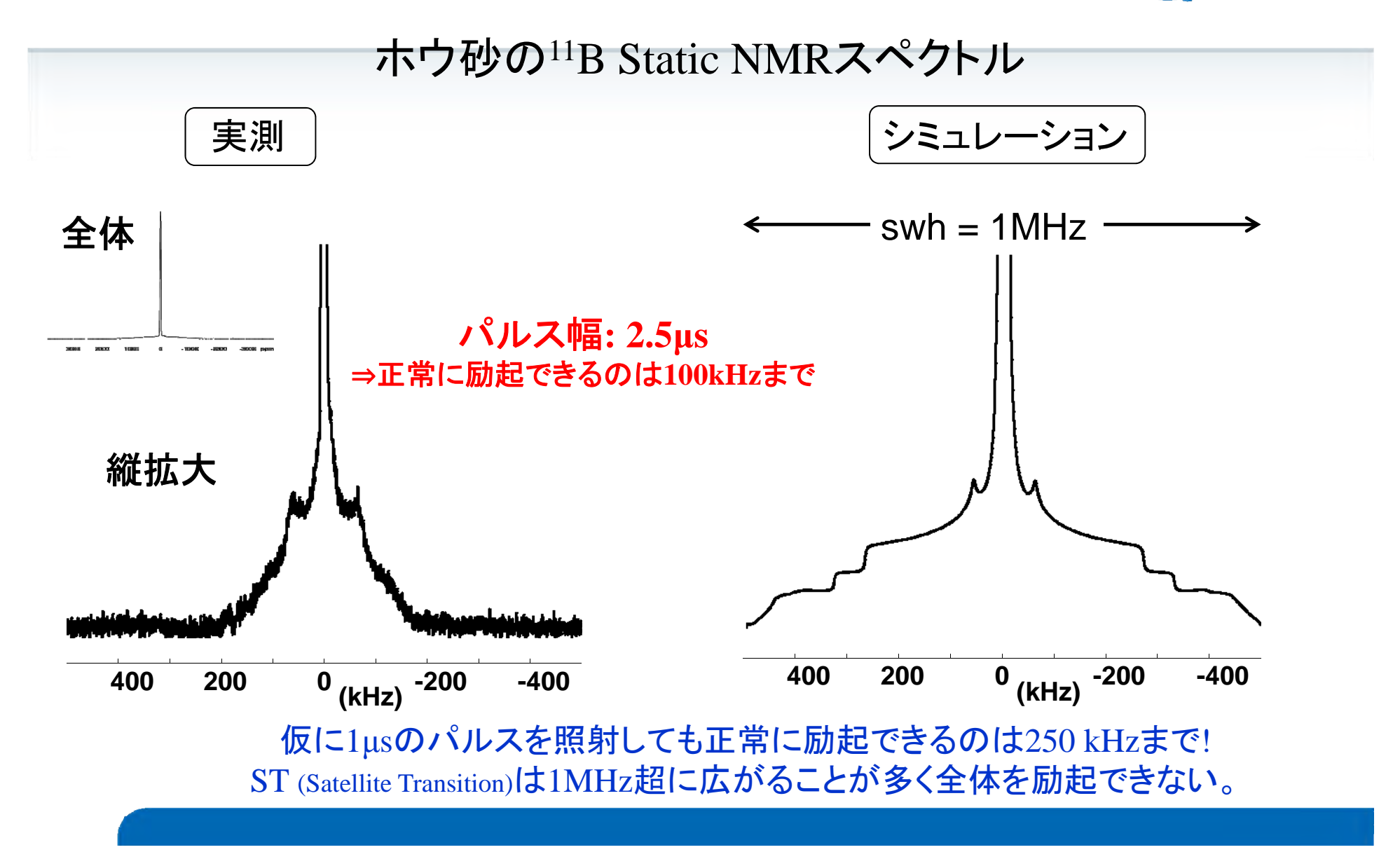

#### (4) CT (Central Transition)は、 MASをしてもローレンツ波形にならない

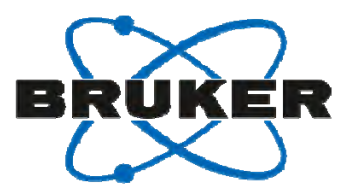

Na<sub>2</sub>SO<sub>4</sub>の<sup>23</sup>Na MAS NMRスペクトル

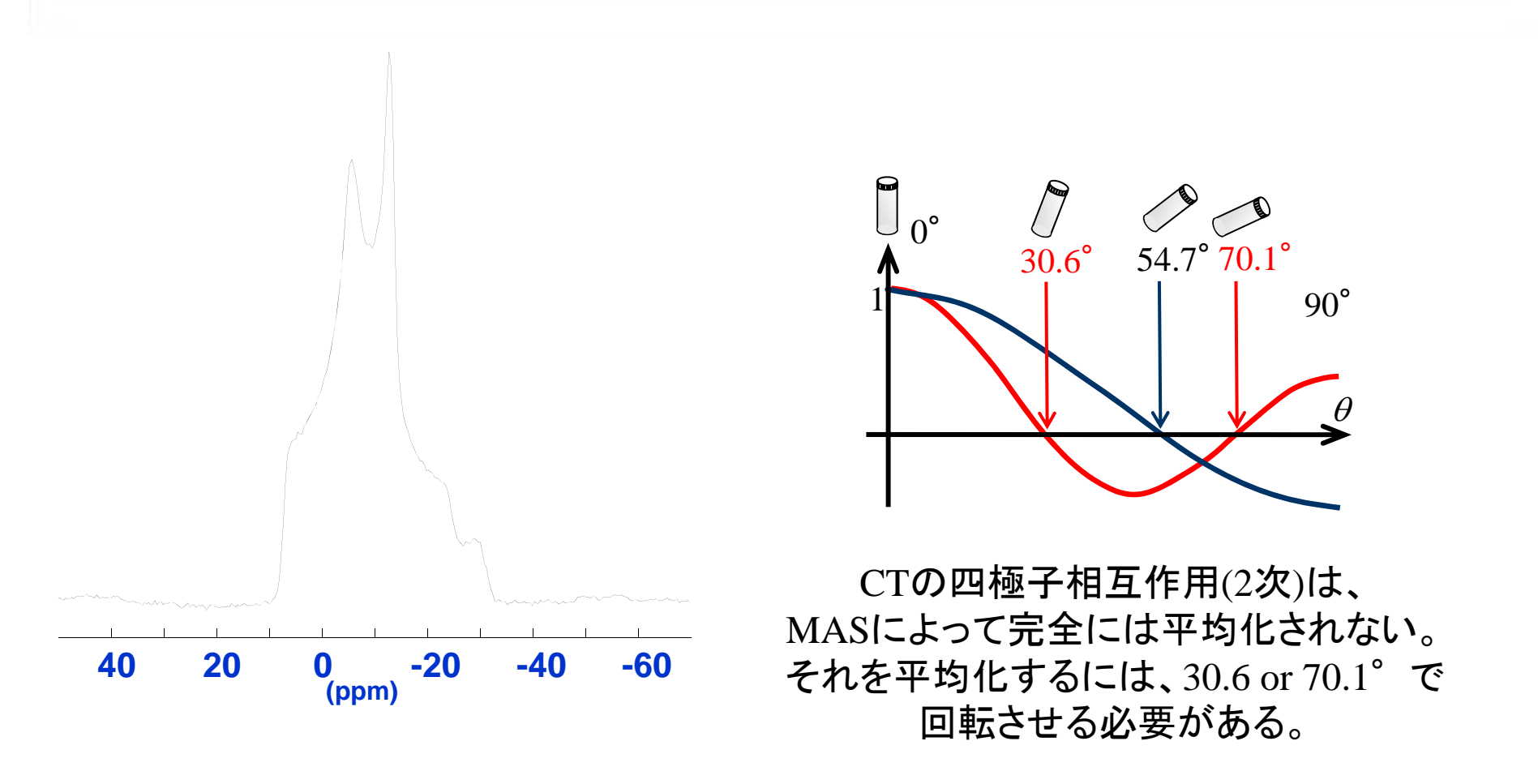

#### (5) 化学シフトの位置はピークトップではない。

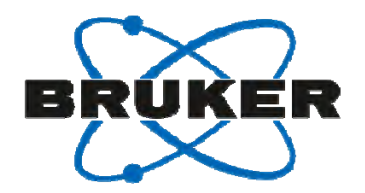

#### $Na_2SO_4$ の $^{23}Na$ MAS NMRスペクトル

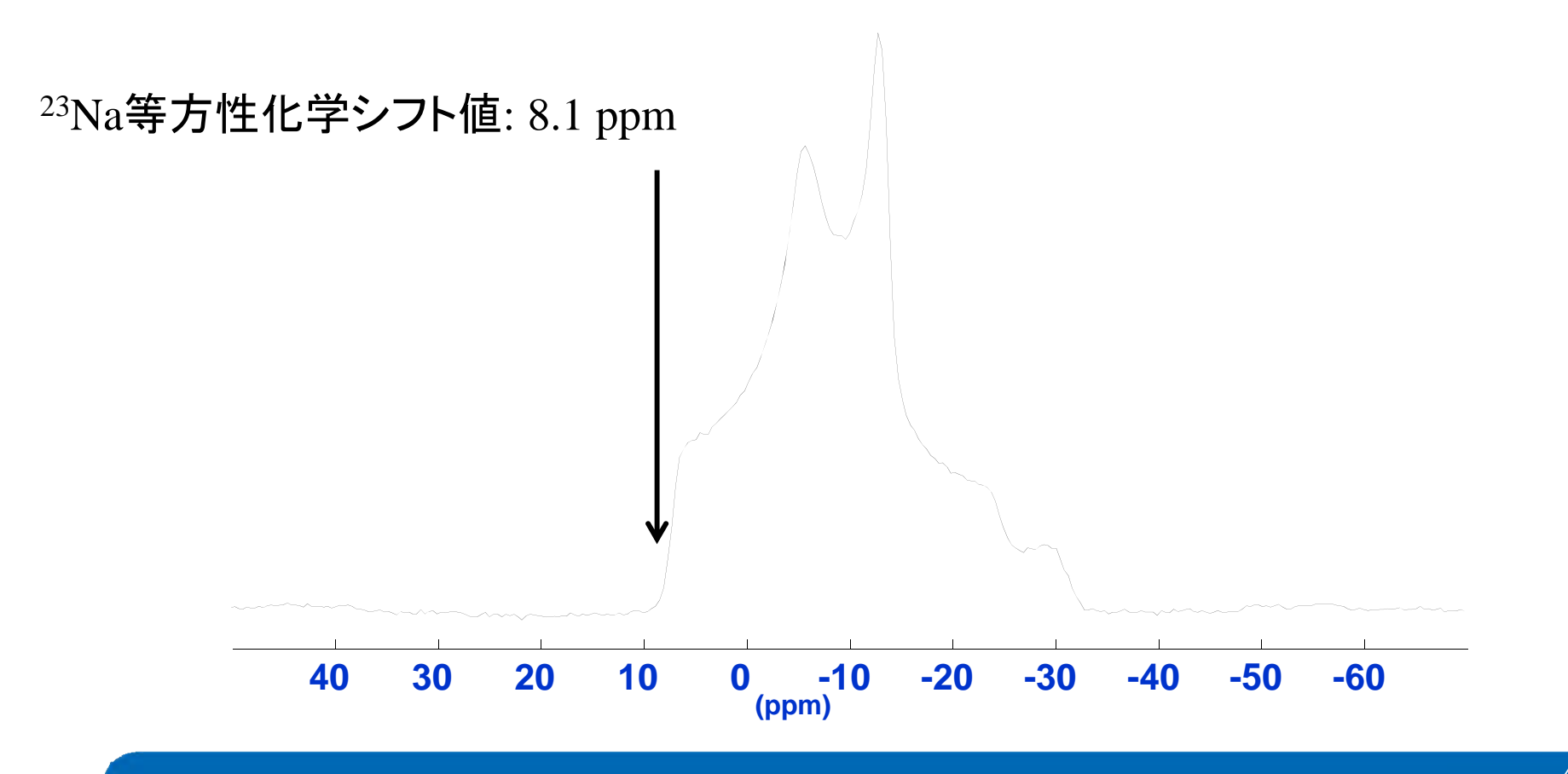

#### (6) CT (Central Transition)でさえ広幅過ぎて、 一度の測定で観測できないことがある。

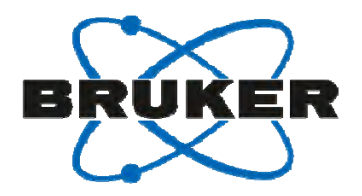

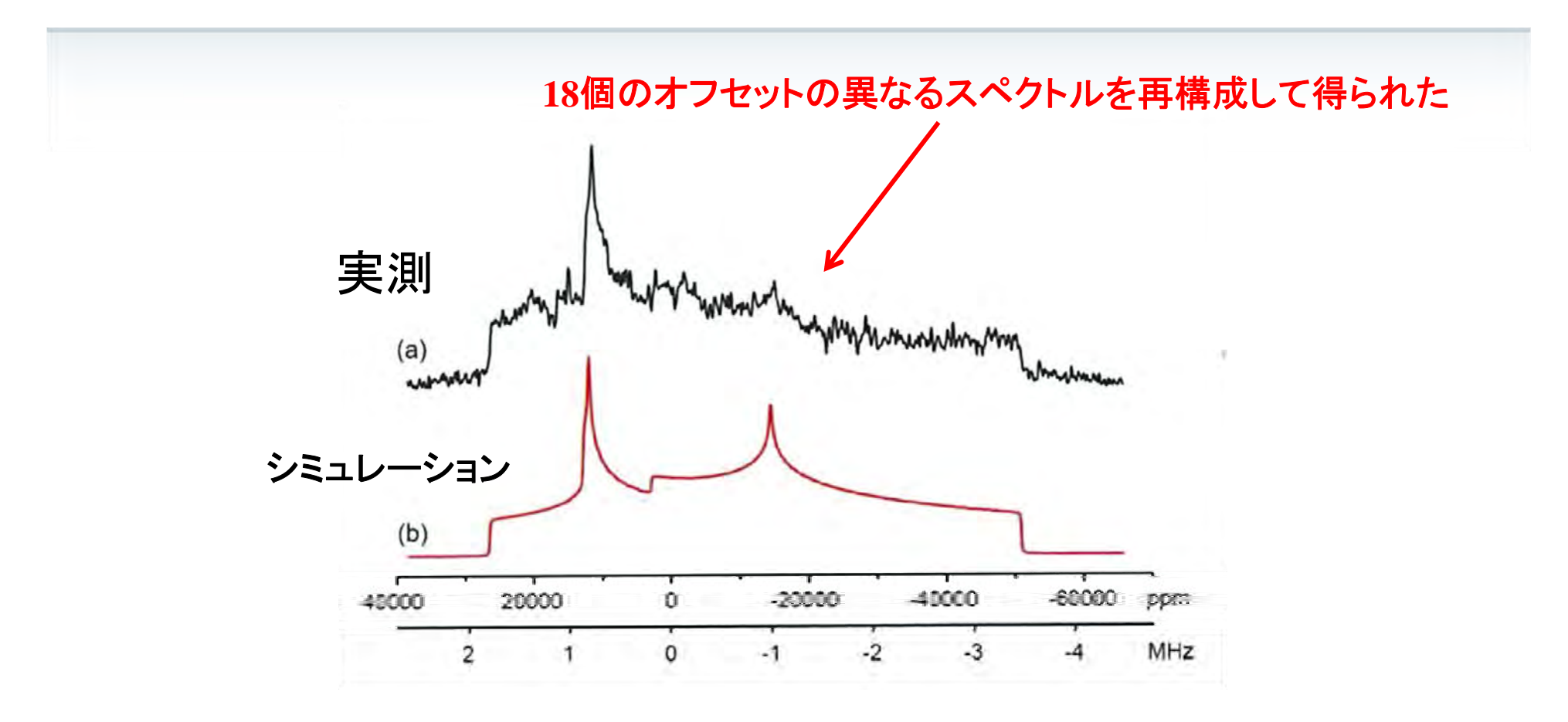

#### 硫黄(S<sub>8</sub>)の<sup>33</sup>S Static NMRスペクトル

O'Dell, L.A.; Moudrakovski, I.G., J. Magn. Reson., 207, 345(2010).

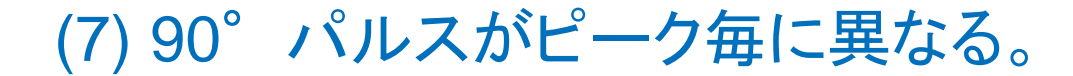

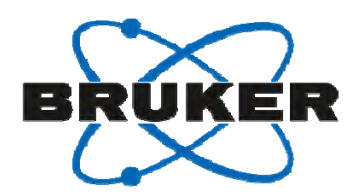

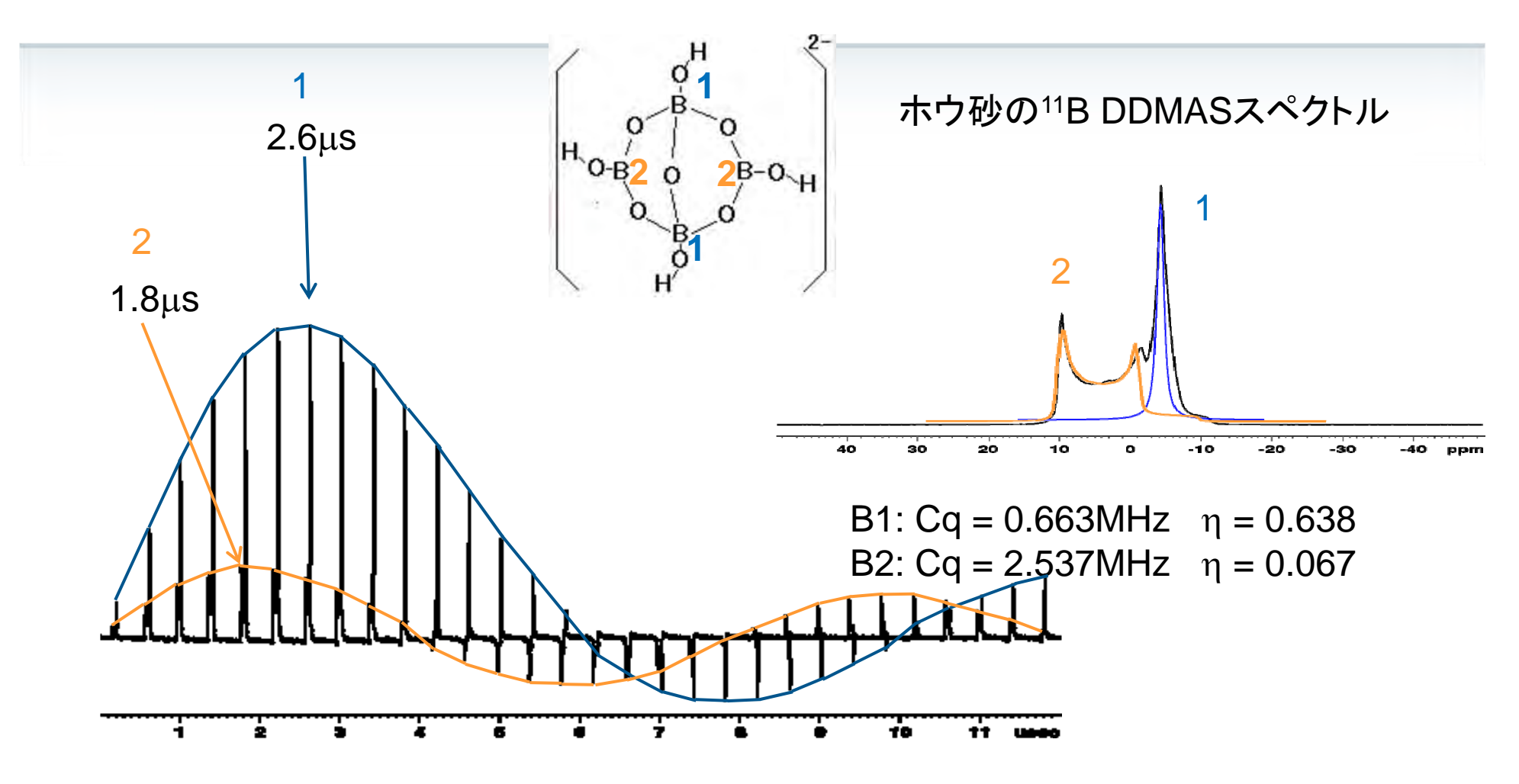

サンプル内の全てのピークに同一の90°パルスは存在しない。

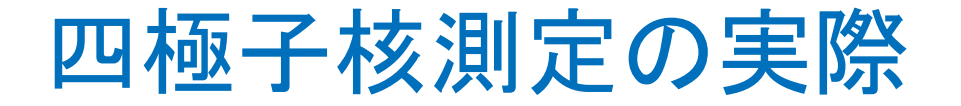

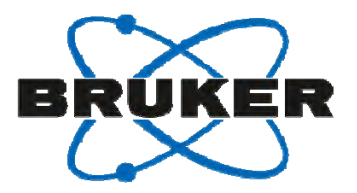

#### 四極子核(CT)の1Dスペクトルを得るためのパルス

#### 四極子核(ST)の1Dスペクトルを得るためのパルス

#### ■ 定量のための条件

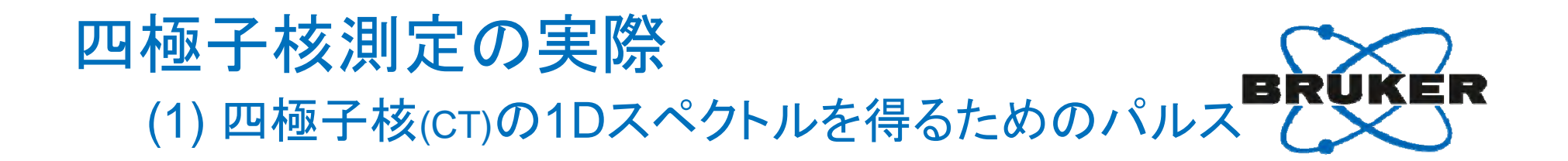

観測幅を広げると、パルスのパワー不足、リングダウン等で ベースラインが歪むことがある。そういうときには、 Hahn Echo法(pulprog: hahnecho)を用いると効果的である。 Hahn Echo法は、ST (Satellite Transition)をrefocusしないので CT (Central Transition)のみ選択的に観測することができる。

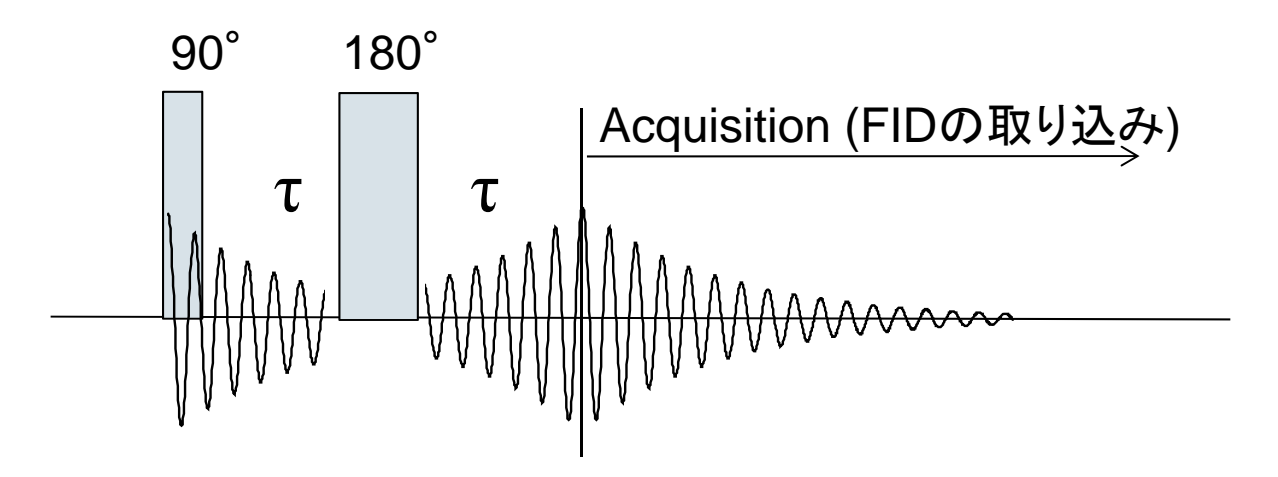

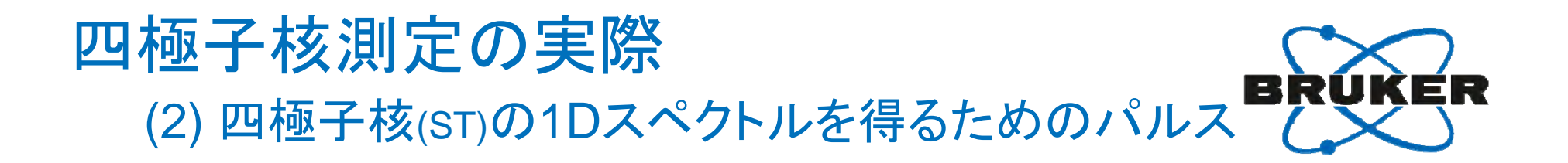

Single Pulseでは、dead timeのせいで美しいPake Doubletが得られない
 Hahn Echo法もSTはrefocusしない。

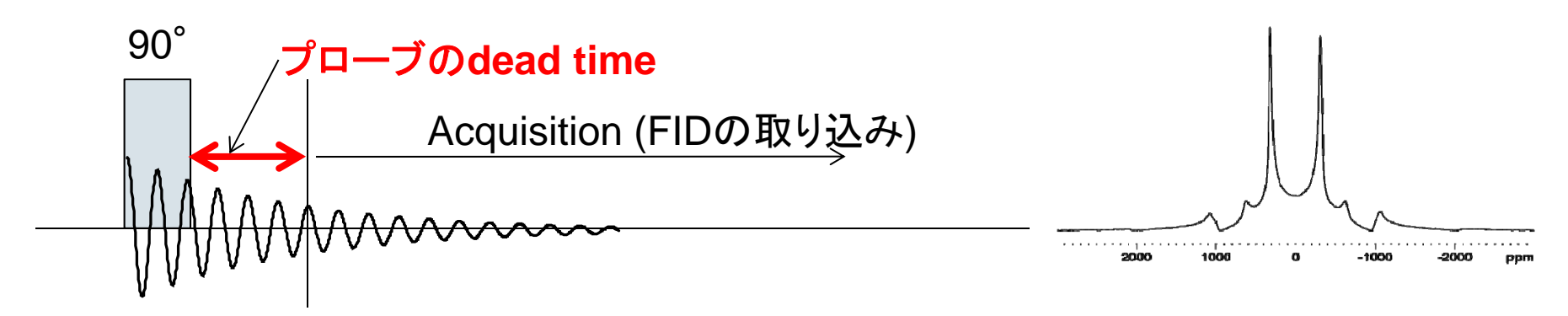

■ STを観測するには、Solid Echo (pulprog: solidecho)を使うと効果的である

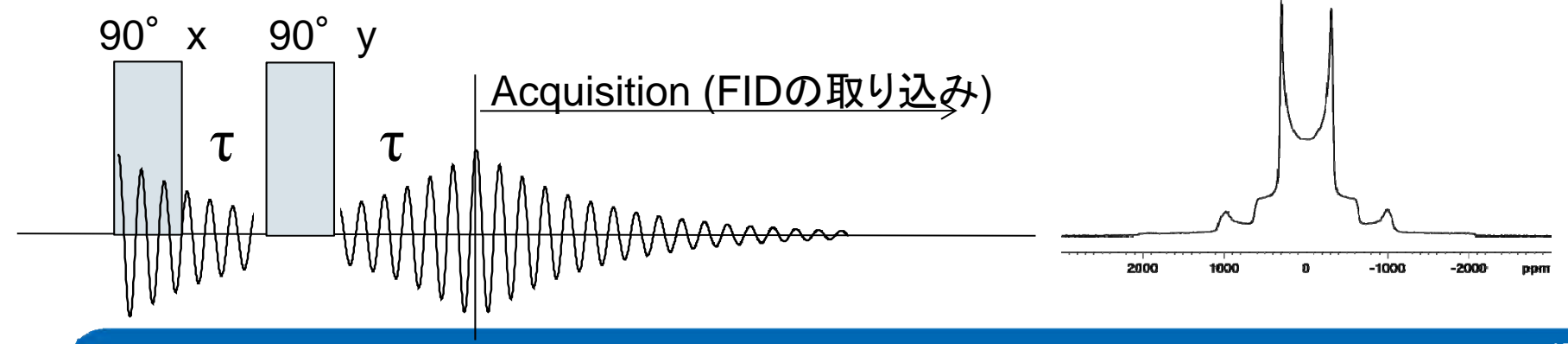

#### Echoスペクトルの処理の仕方

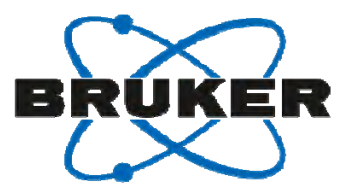

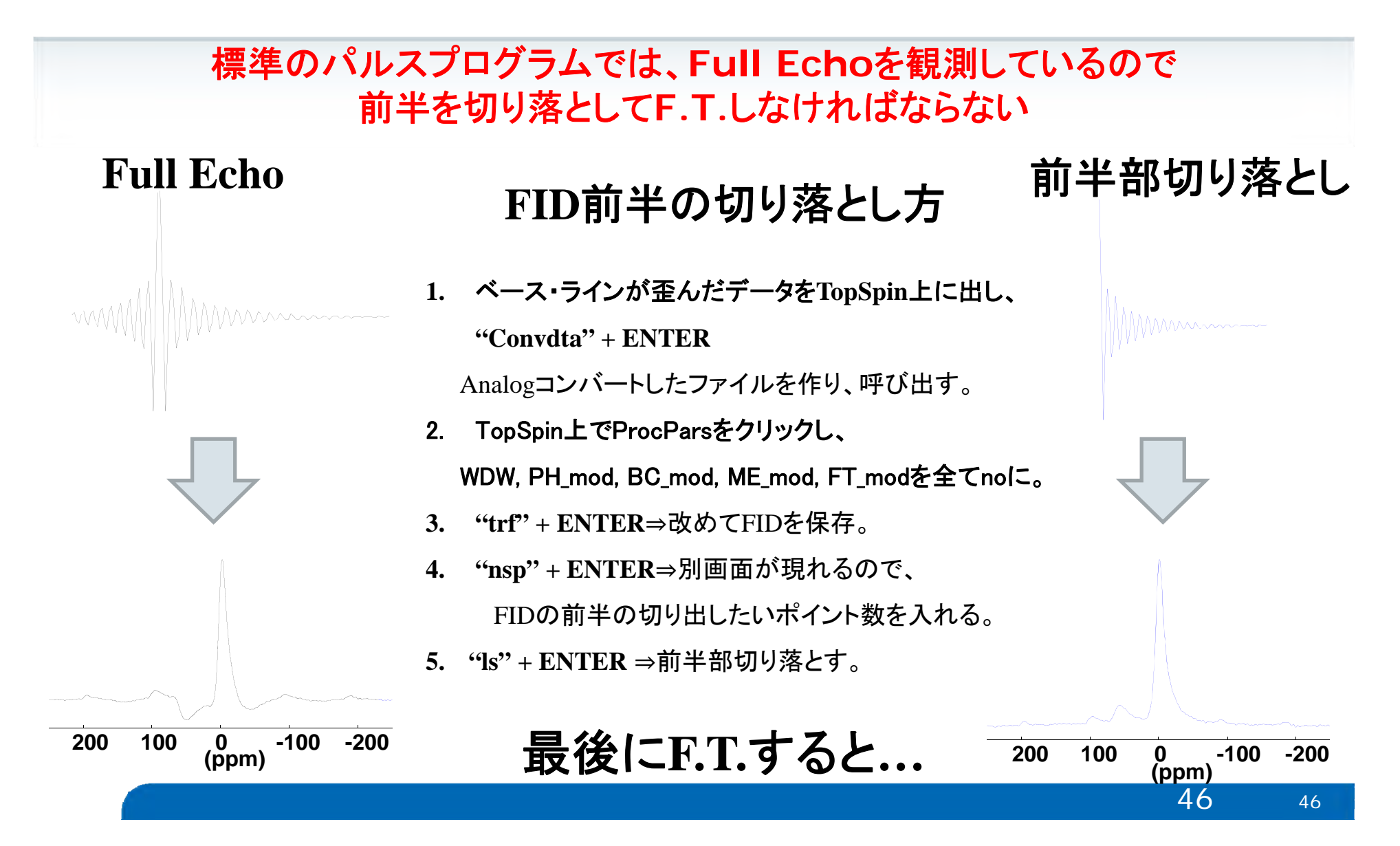

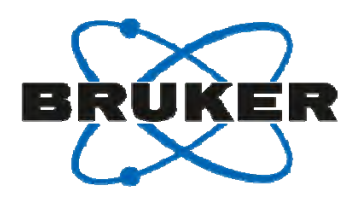

#### 四極子核測定の実際 (3) 定量のための条件

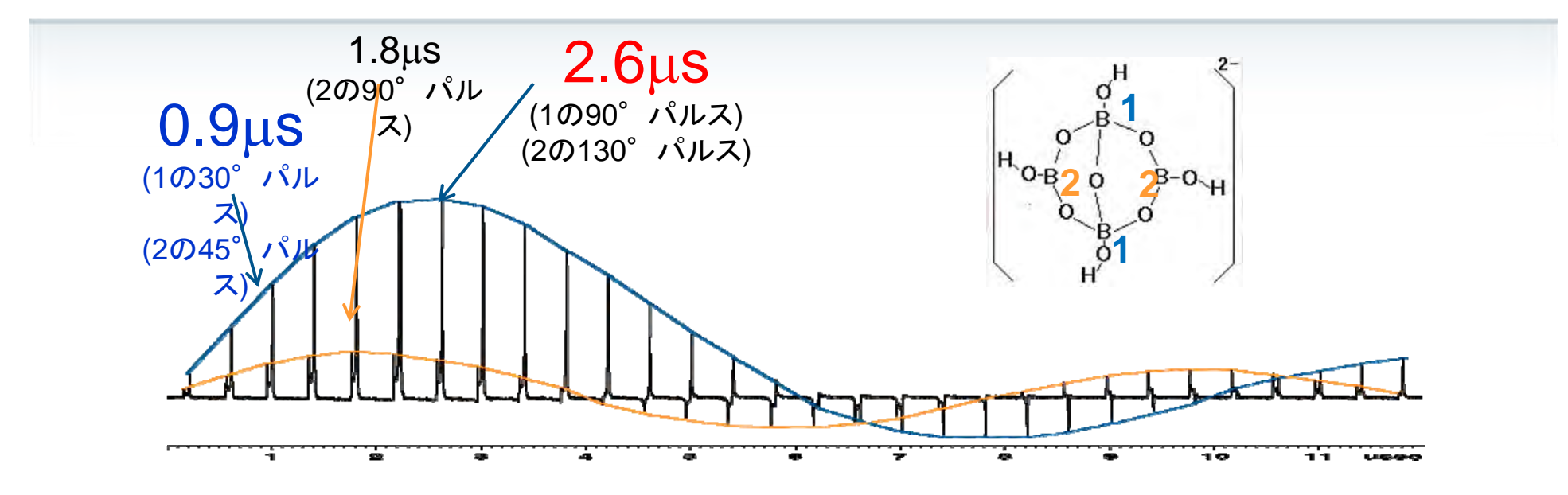

2.6µsパルスで測定した場合、

ピーク1:90° パルス, ピーク2:130° パルスとなり、誤差は大きくなる 0.9µsパルスなら、

ピーク1:30° パルス, ピーク2:45° パルスとなり、誤差は小さくなる

四極子核のピーク強度を比較するときは、パルス強度の違いによる誤差が生じるしかし、フリップ角を小さくにすると、その誤差はある程度改善される。

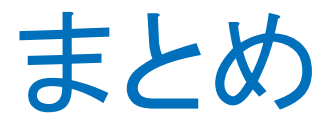

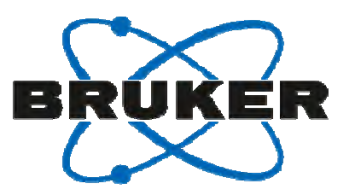

#### ■多核の条件設定の仕方

- 1. <sup>13</sup>Cの測定条件をTopSpin上に表示、測定ファイルの作成
- 2. "edasp"で核種を変更
- 3. チューニング (チューニングロッドの位置はプローブ・スペック・シート参照)
- 4. 待ち時間(d1), パルス長(p1, p15), パルス強度(plw1, spw0)等を調整
- 5. 四極子核で定量を行う際には要注意。

また、観測範囲やパルスの選択も良いデータを得る上で重要。

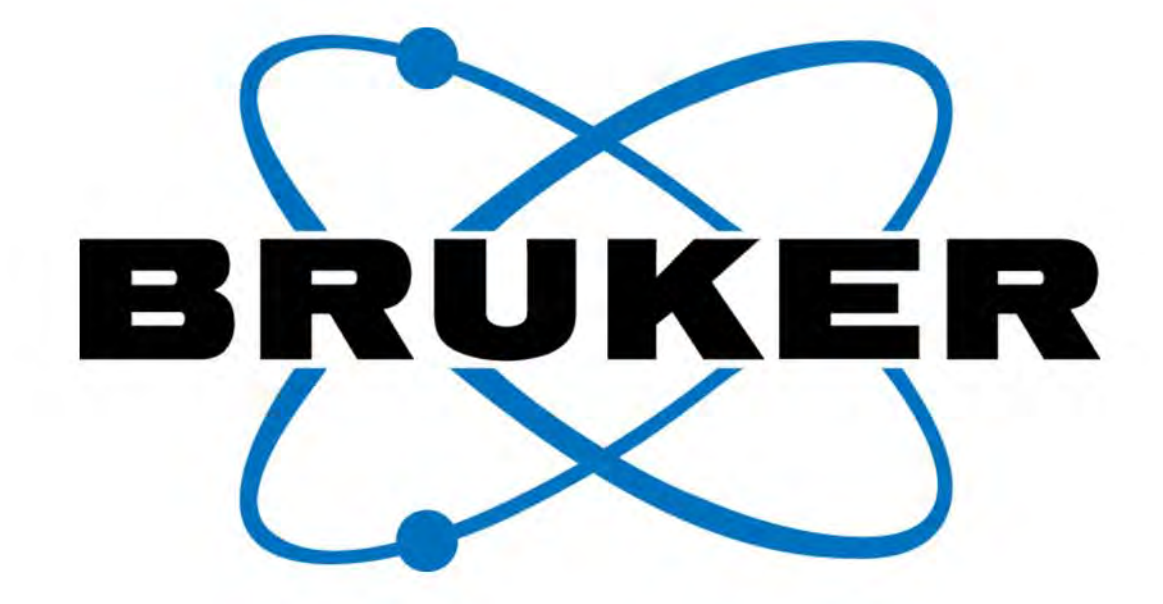

www.bruker.com

© Copyright Bruker Corporation. All rights reserved